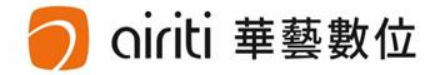

### い。 oiriti Library 華藝線上圖書館 使用手册

华艺数位股份有限公司

# 使用手册导览

| 关于华艺线上图书馆 | co p.3  |
|-----------|---------|
| 全文下载与阅读   | co p.8  |
| 储值与购物车    | co p.15 |
| 查询与检索功能   | co p.30 |
| 个人书目管理    | co p.57 |
| 连络客服      | c p.68  |

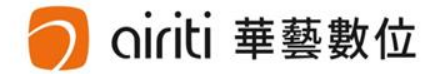

# 关于华艺线上图书馆

| 馆藏特色 (p.4) | GO |  |
|------------|----|--|
| 馆藏资源 (p.5) | GÐ |  |
| 注册会员 (p.6) | GO |  |

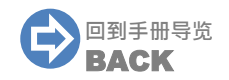

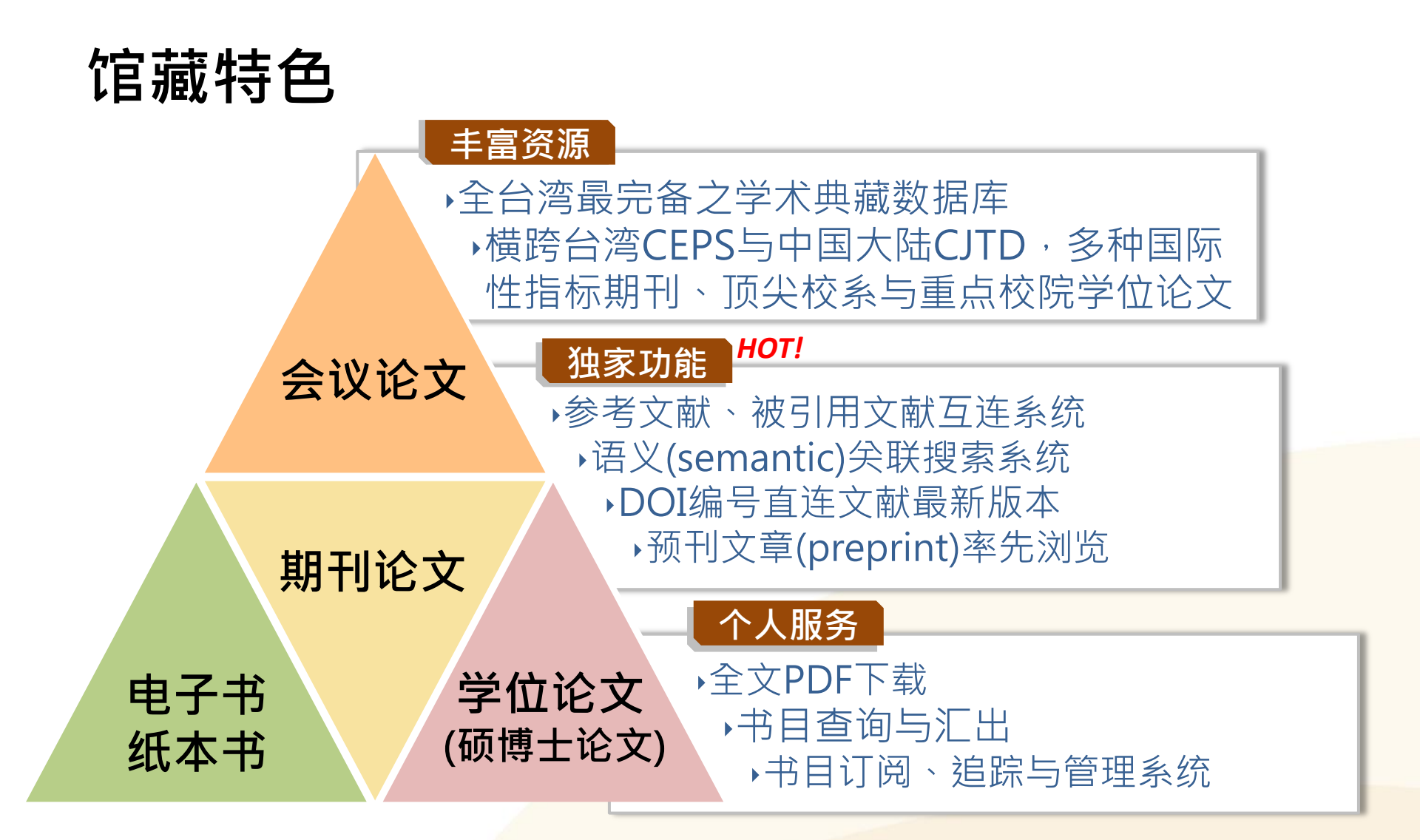

oiriti 華藝數位

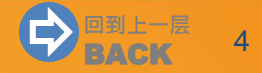

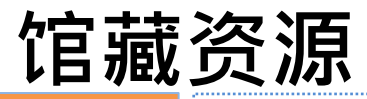

華藝數位

资源种类

#### **学科** 人文学、基础与应用科学、医药卫生、生物农学、工程学、社会科学

年代 1991年迄今,且收录范围持续扩增

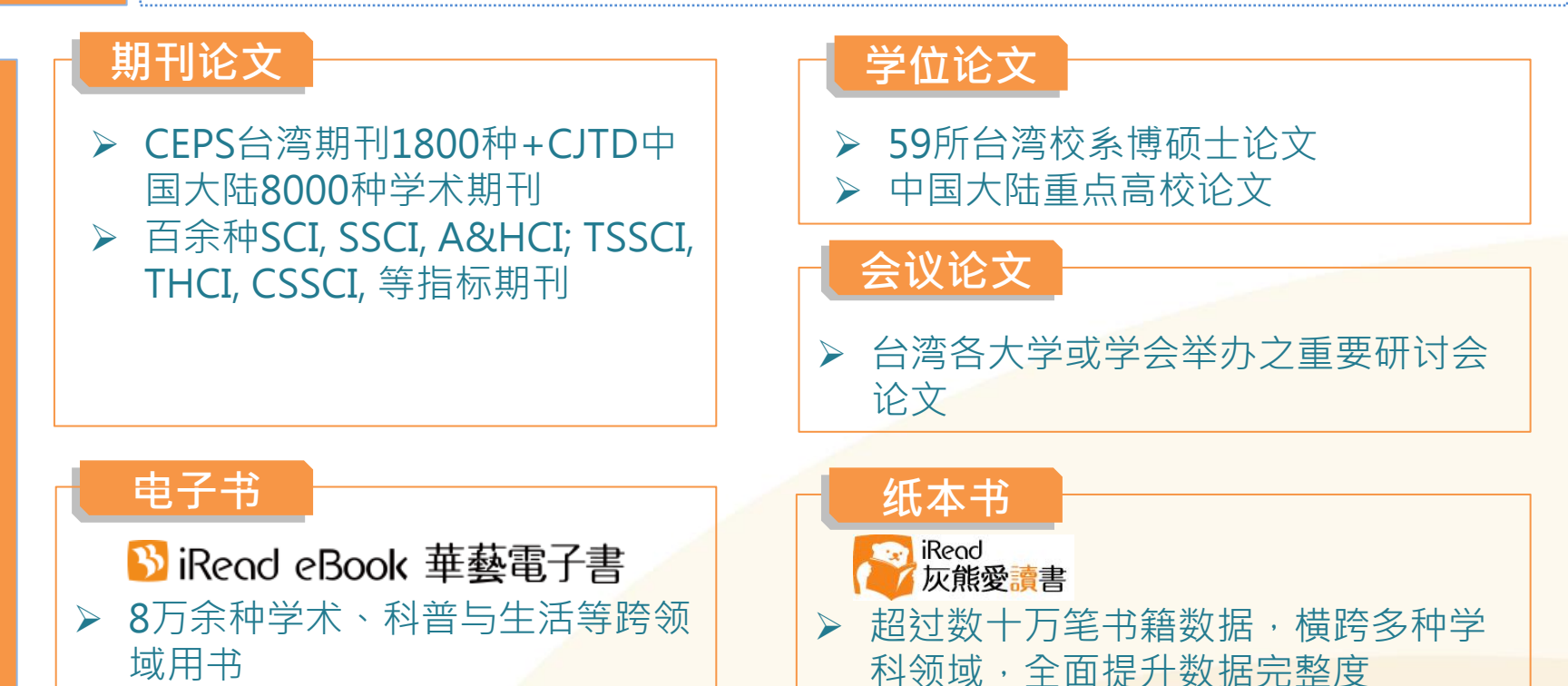

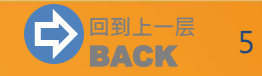

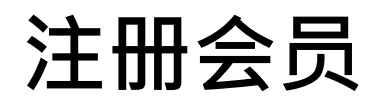

### ✓ 注册会员·立即享有多项个人化服务功能!

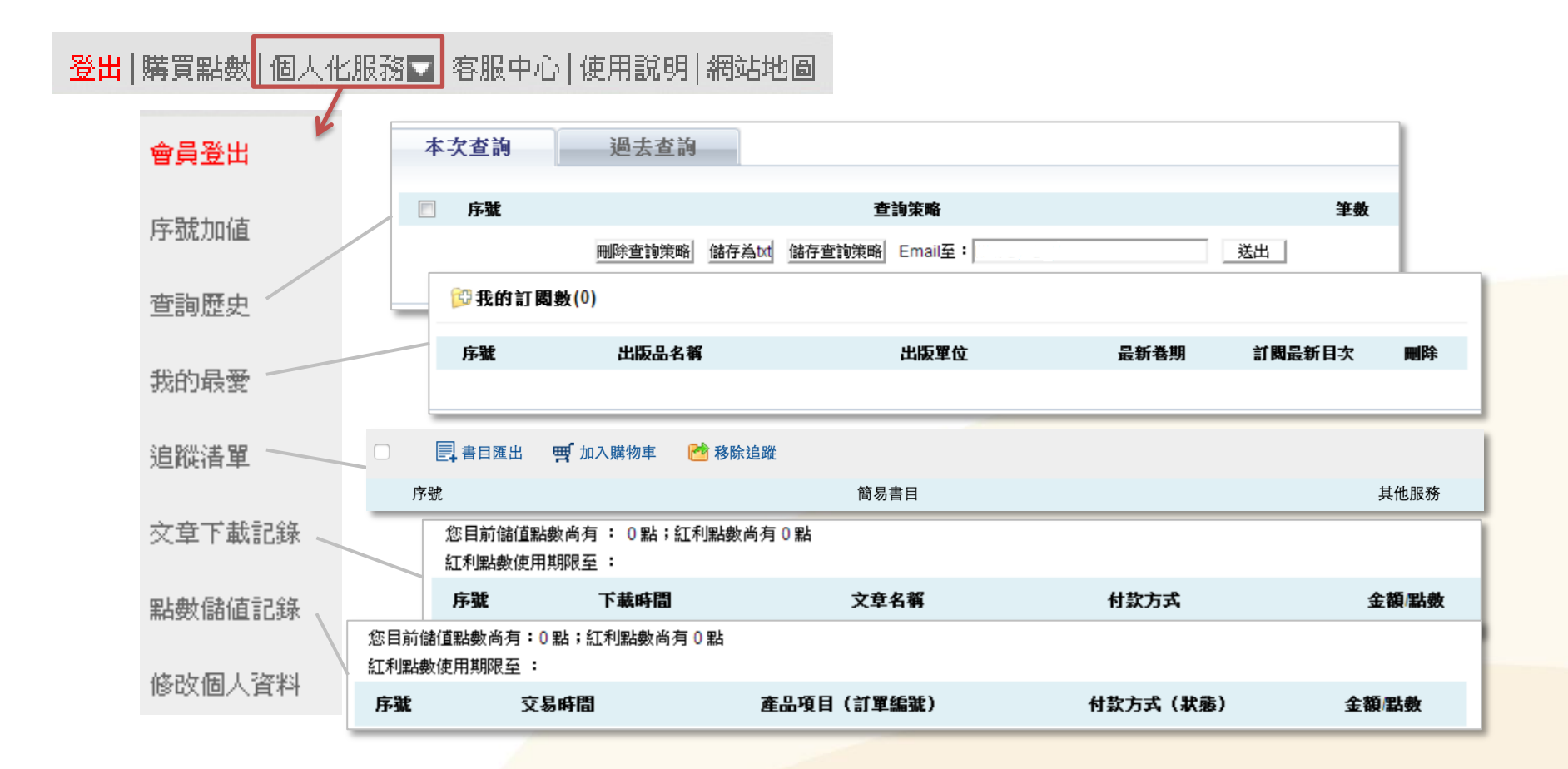

# 注册会员

oiriti 華藝數位

 $\mathbf{D}$ 

1) 点选页面右上方之「加入会员」。

|    | 💾 airiti | Library 華藝線上圖書館                                                                                                    |
|----|----------|----------------------------------------------------------------------------------------------------|
|    | _        | 。<br>1993年1月1日,1993年1月1日,1993年1月1日,1993年1月1日,1993年1月1日,1993年1月1日,1993年1日,董藝數位股份有限公司,您好!<br>1993年1月1日,1993年1月1日,1993年1月1日,1993年1月1日,1993年1月1日,1993年1月1日,1993年1月1日,1993年1月1日,1993年1月1日,1993年1月1日,1993年1月1日,1 |
|    | 瀏覽 進隆    | 会素 儲值&購物車 登;加入會員 購買點數 個人化服務▼ 客服中心 使用說明 網站地圖                                                                                                    |
| 2) | 填写您的则    | 、<br>一、<br>一、<br>一、<br>一、<br>一、<br>一、<br>一、<br>一、<br>一、<br>一、<br>一、<br>一、<br>一、                                                                                                    |
|    | ★帳號:     |                                                                                                    |
|    | * 密碼:    | I<br>I<br>I<br>I<br>I<br>I<br>I<br>I<br>I<br>I<br>I<br>I<br>I<br>I<br>I<br>I<br>I<br>I<br>I                                                                                                    |
|    | *再次輸入密碼: |                                                                                                    |
|    | *國家:     |                                                                                                    |
|    | 備用電子信箱 : |                                                                                                    |
|    |          |                                                                                                    |

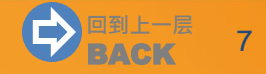

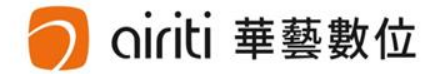

全文下载 (p.9)

电子书借阅 (p.13) 🛛 🚥

 $\bigcirc$ 

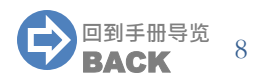

Inti 華藝數位

※下载/购买电子全文前,请先确认您的身分为<mark>机构使用者或个人使用者</mark>:

机构使用者:您的机构单位已采购华艺线上图书馆。
 于您的机构单位IP范围内,可免费下载机构单位采购范围内之文献全文。

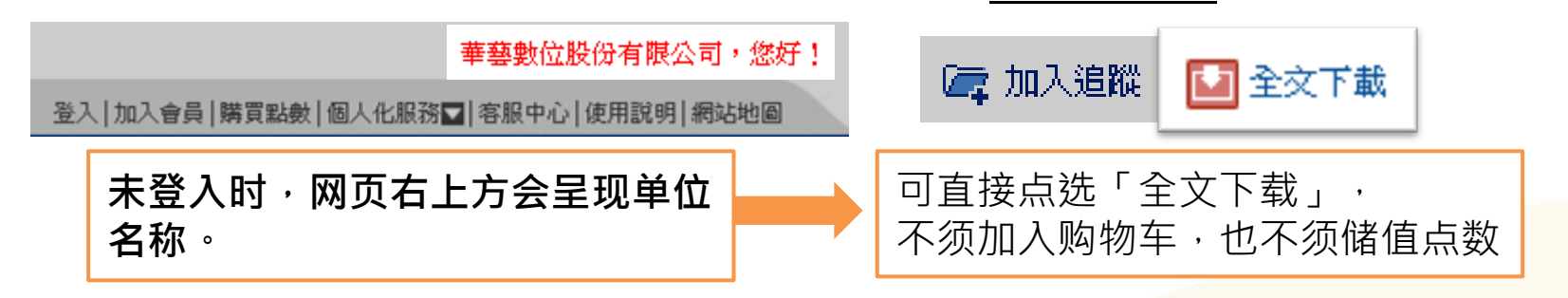

• 个人使用者:您的机构单位未采购华艺线上图书馆,或您在单位IP范围之外。

须储值点数扣点下载或付费获取文献全文。 42.74.175.221,您好!
圣入[加入會員]購買點數]個人化服務▼]客服中心[使用說明]網站地個
未登入时,网页右上方会呈现IP位置。
於下载电子全文,须加入购物车付款购买,或扣除储值点数购买。

#### • 全文下载【机构使用者】

于查询结果简目列表页,或单笔详目页,点选「全文下载」,即可免费下载。

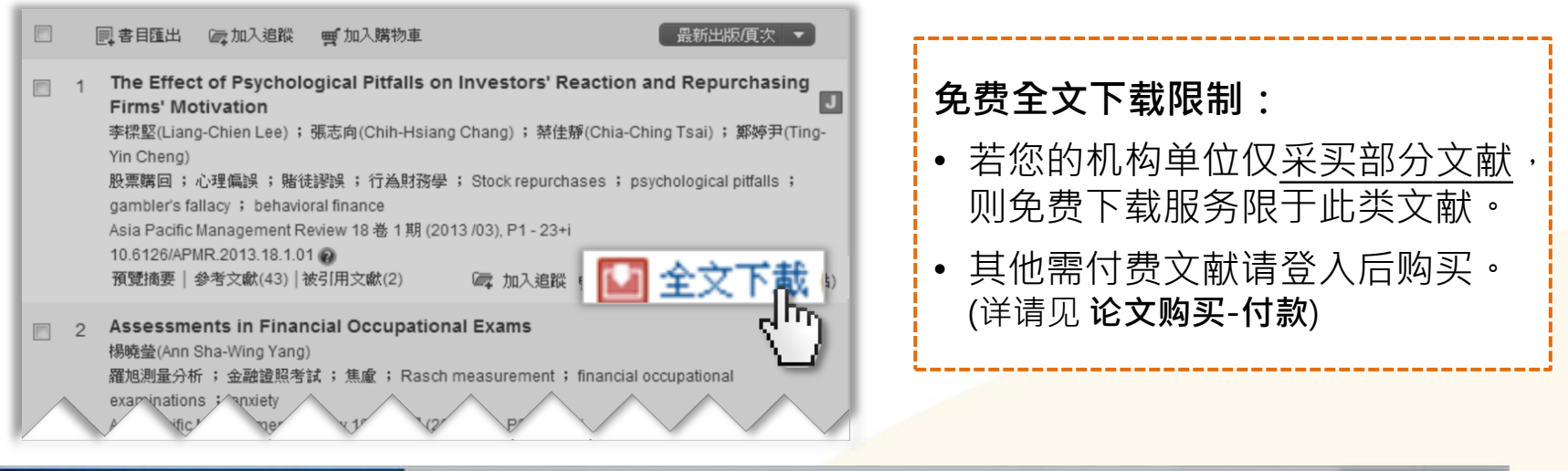

| 來源資料                                                                        | 返回査詢結果                                                                                                    |
|-----------------------------------------------------------------------------|----------------------------------------------------------------------------------------------------|
| 財務金融學刊<br>23 卷 1 期 (2015 / 03 / 31)<br>P1 - 29<br>社會科學 > 商學<br>副訂閱目次 公,加入最愛 | Analysis of the Efficient Frontier for Life Settlements in the Presence of Longevity Ris<br>考慮長壽風險下保軍貼現商品對效率前緣之影響<br>楊曉文(Sharon S. Yang);葉酚眗(Yu-Yun Yeh)<br>財務金融學刊;23卷1期(2015/03/31),P1-29 |

### 🧿 oiriti 華藝數位

#### • 全文下载【个人使用者】

• 费率说明(点数1点 = 新台币1元):

※费率说明:

- 每篇文章依据页数或文献类型,定价略有不同。
- 您登入会员之后即可看到每篇文章所需点数,请确认后再行付费

※收费费率如有调整时,自调整之日起按新费率计收,且不溯及既往。

- 您可选择「储值扣点」或「付费」下载全文:
  - 储值扣点:购买点数后,于文章页面点选「全文下载」,系统将自动扣除 储值点数。※请参考「储值&购物车>购买点数」章节。
  - 付费:将需要的文章先「加入购物车」,以「信用卡」付款,确认付款后 才能点选「全文下载」。※请参考<u>「储值&购物车>购买文章」</u>章节。

#### • 文章下载记录【登入方可使用】

点选个人化服务之「文章下载记录」,即可检视所有下载过的文章。

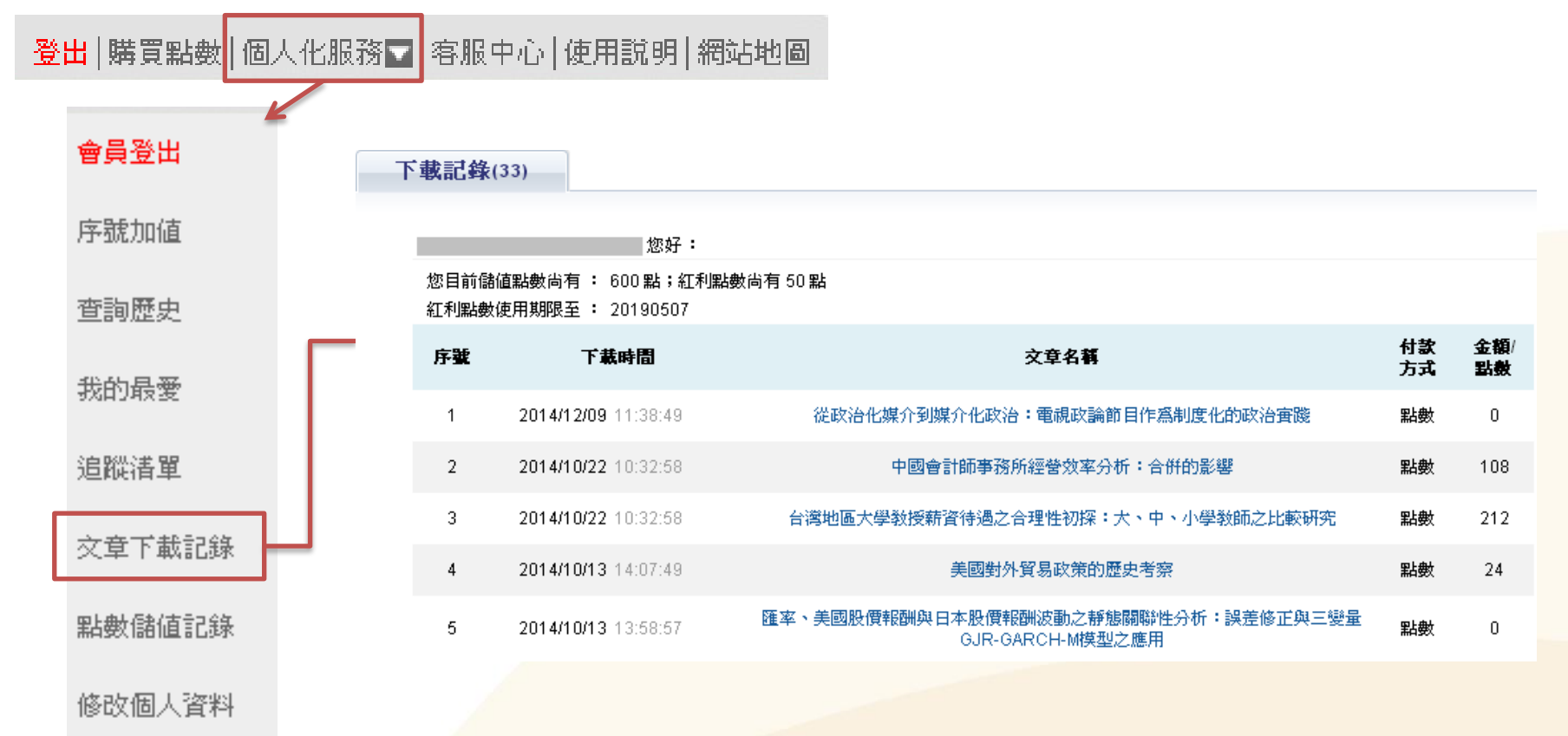

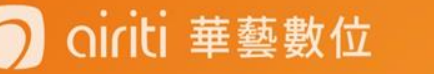

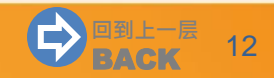

电子书借阅

※电子书借阅服务须于SiRead eBook 華藝電子書(<u>http://www.airitibooks.com</u>)进行。

- SiRead eBook 華藝電子書目前仅提供学校(研究机关)或团体单位使用, 需成为华艺的采购/试用客户才可获得使用权。
  - 机构单位已采购:

可透过所属单位申请账号后,免费借阅单位采购范围内之电子书。

• 一般个人用户:

目前已有许多大专院校、县市立公共图书馆采购,建议您可透过邻近图书馆申 请账号即可免费借阅,或向所属单位(学校、公司、研究机构)推荐采购。

相关问题请参考:<u>http://www.airitibooks.com/Other/Newbie?NewbieType=6</u>

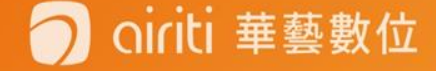

## 电子书借阅

oiriti 華藝數位

- 电子书借阅 [限已采购 Spi iRead eBook 華藝電子書机构使用者]
  - 1) 注册 / 登入 💟 iRead eBook 華藝電子書
  - 2) 点选「线上阅读」或「下载阅读」

※使用「下载阅读」功能须下载阅读软件: http://www.airitibooks.com/Other/Newbie?NewbieType=2

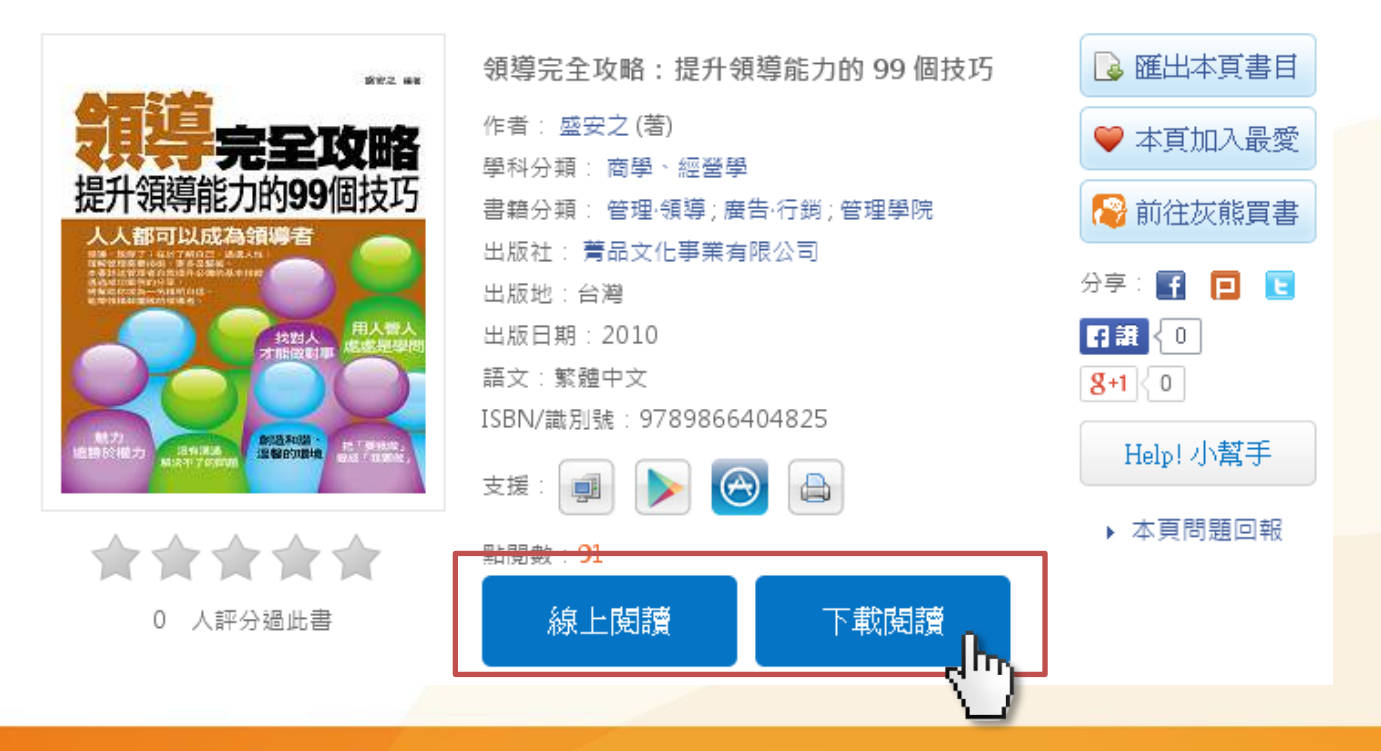

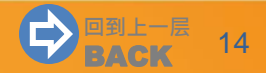

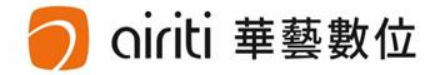

# 储值&购物车

简介 (p.16) 🛛 🚥

购买点数 (p.17) 🛛 🚥

购买文章 (p.25) 🛛 🚥

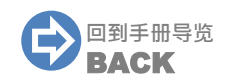

# 储值&购物车 简介

iriti 華藝數位

- ,「个人使用者」储值点数,或以扣点/付费方式购买单篇文章
  - 购买点数:以信用卡、ATM转账、邮局划拨等方式付费,购买储值点数。
  - 购买文章:以信用卡付费,或扣点方式取得电子全文。

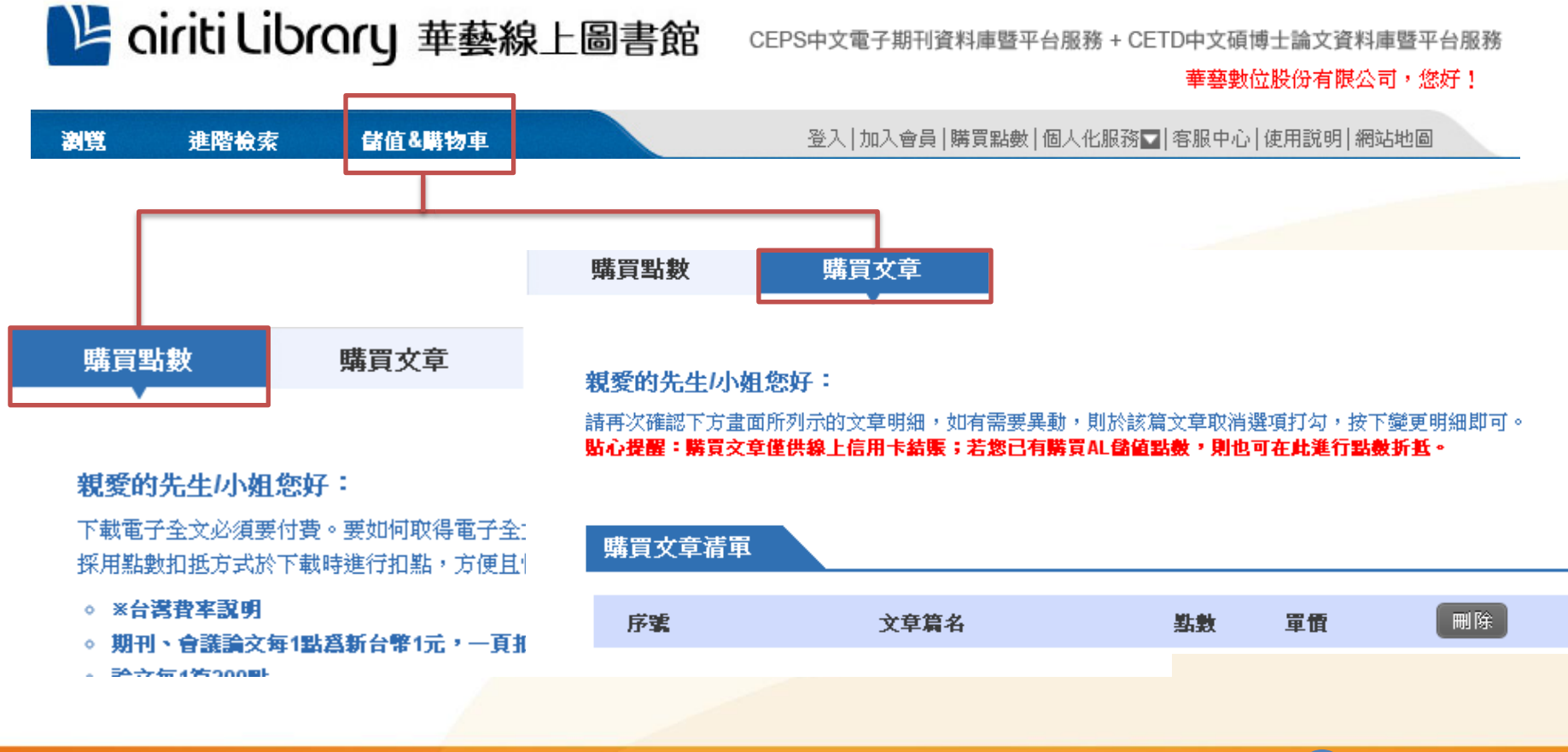

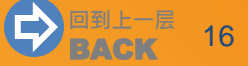

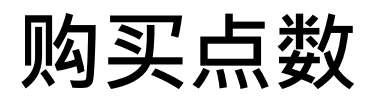

#### • 选择购买点数【个人使用者】

1) 点选页面左上方之「储值&购物车」,再点选「购买点数」。

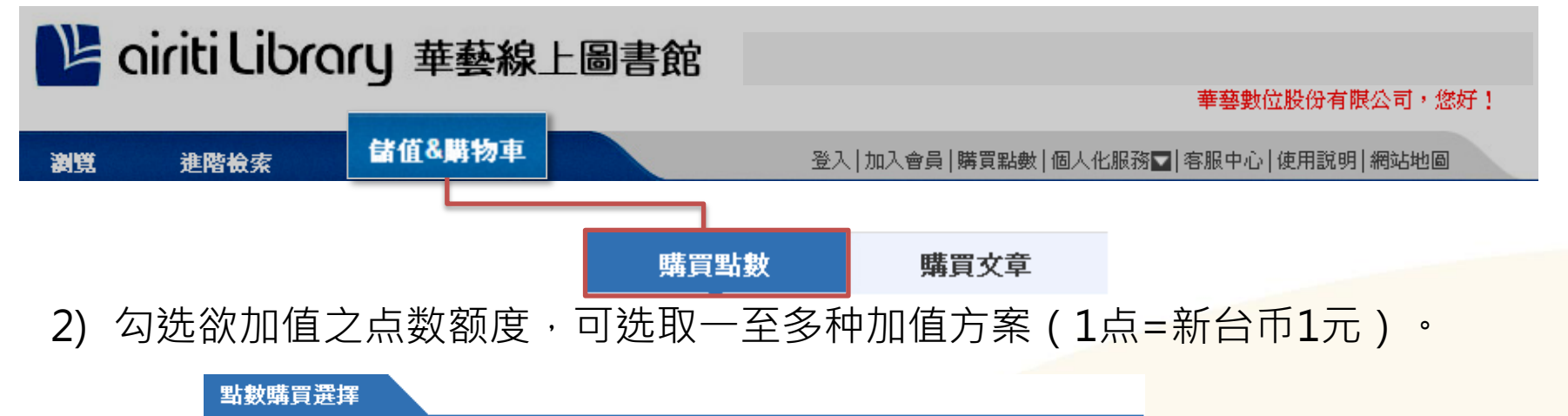

| 遷取 | 產品項目                       | 単價(TWD) | 數量   | 小計(TWD)    |
|----|----------------------------|---------|------|------------|
|    | 線上點數儲值卡 300點               | 300     |      |            |
|    | 線上點數儲值卡 500點(加贈體驗包50點)     | 500     |      |            |
| •  | 線上點數儲值卡 1000點(加贈體驗包150點)   | 1000    | 1    | 1000       |
|    | 線上點數儲值卡 2000點(加贈體驗包400點)   | 2000    |      |            |
|    | 線上點數儲值卡 5000點 (加磨體驗包1000點) | 5000    |      |            |
|    |                            |         | 總點數: | 1150點      |
|    |                            |         | 總金額: | TWD \$1000 |

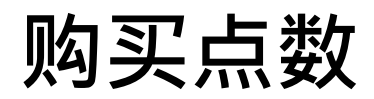

#### • 确认购买点数【个人使用者】

3) 确认付款方式及发票,并点选「确认购买」。

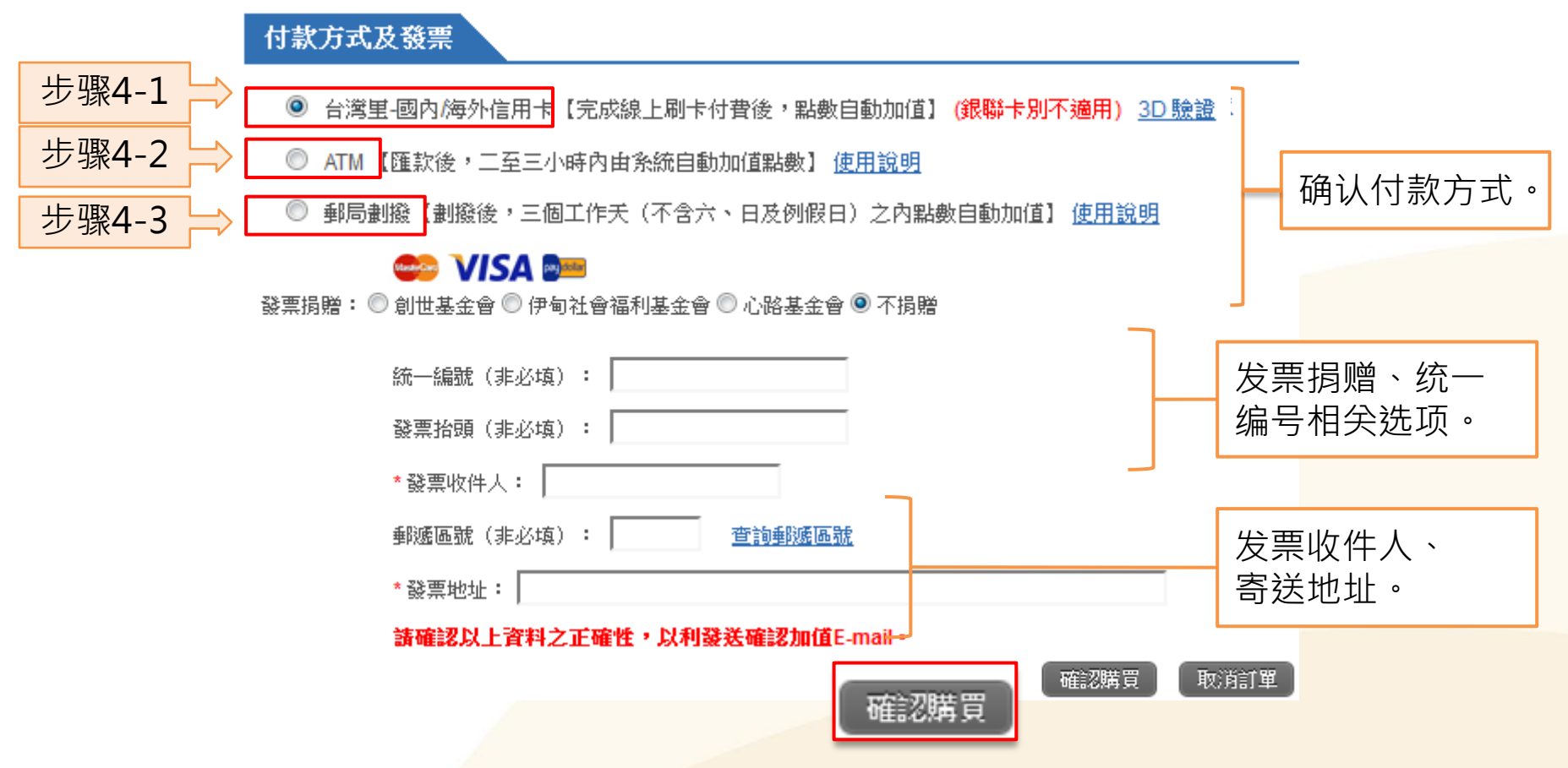

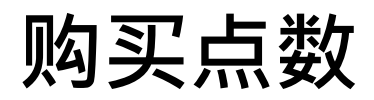

- 付款方式【个人使用者】
  - 4-1) 台湾里-国内/海外信用卡:填写信用卡信息,并选择「一般付款」。

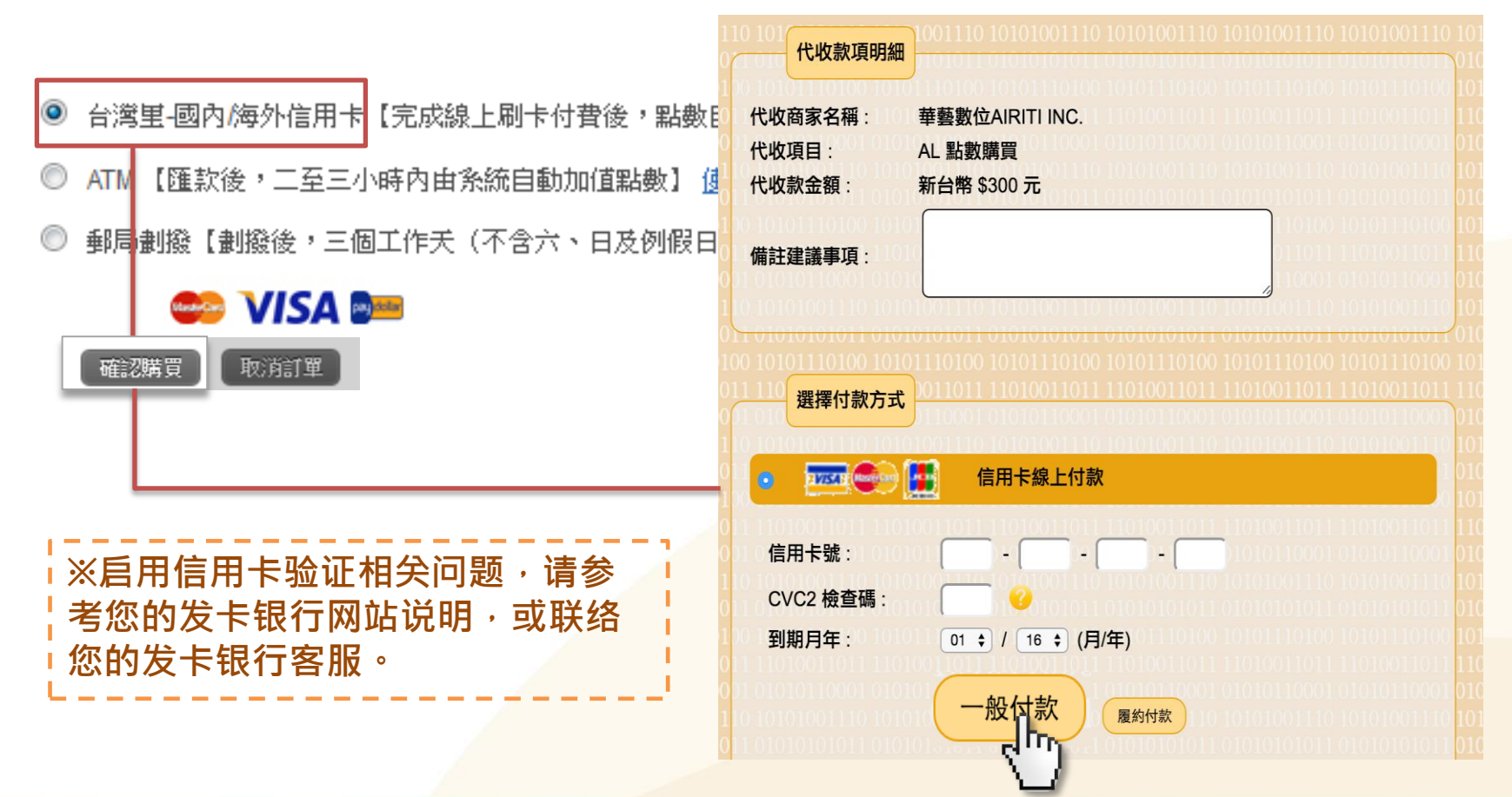

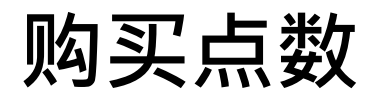

### 4-3) ATM汇款: 您可使用一般「实体ATM」或「华南网络银行eATM」汇款。 实体ATM汇款 - 依汇款信息至各金融机构ATM汇款(须2~3小时处理时间)。 ※注: 非华南银行用户跨行汇款须另行负担手续费,费用请参照各银行规范。

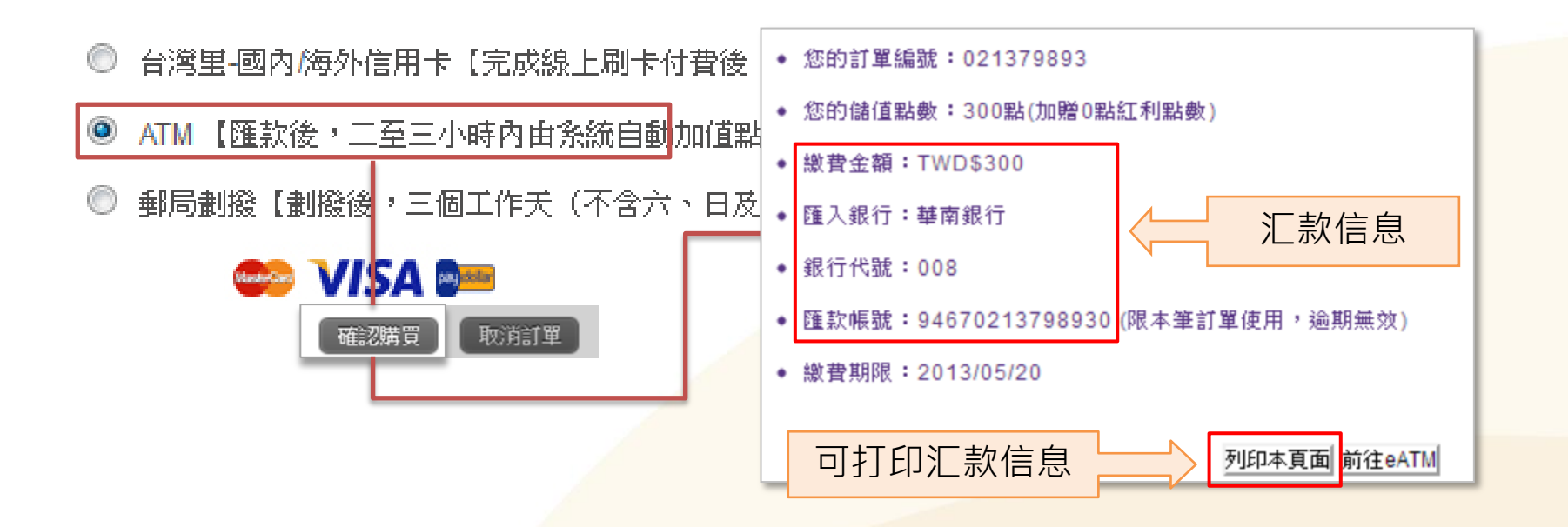

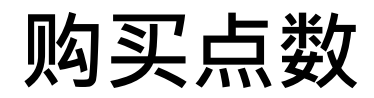

4-2) ATM汇款: 您可使用一般「实体ATM」或「华南网络银行eATM」汇款。 华南网络银行eATM - 点选「前往eATM」,进行线上汇款。

※注:非华南银行用户线上跨行汇款须另行负担手续费,费用请参照各银行规范。

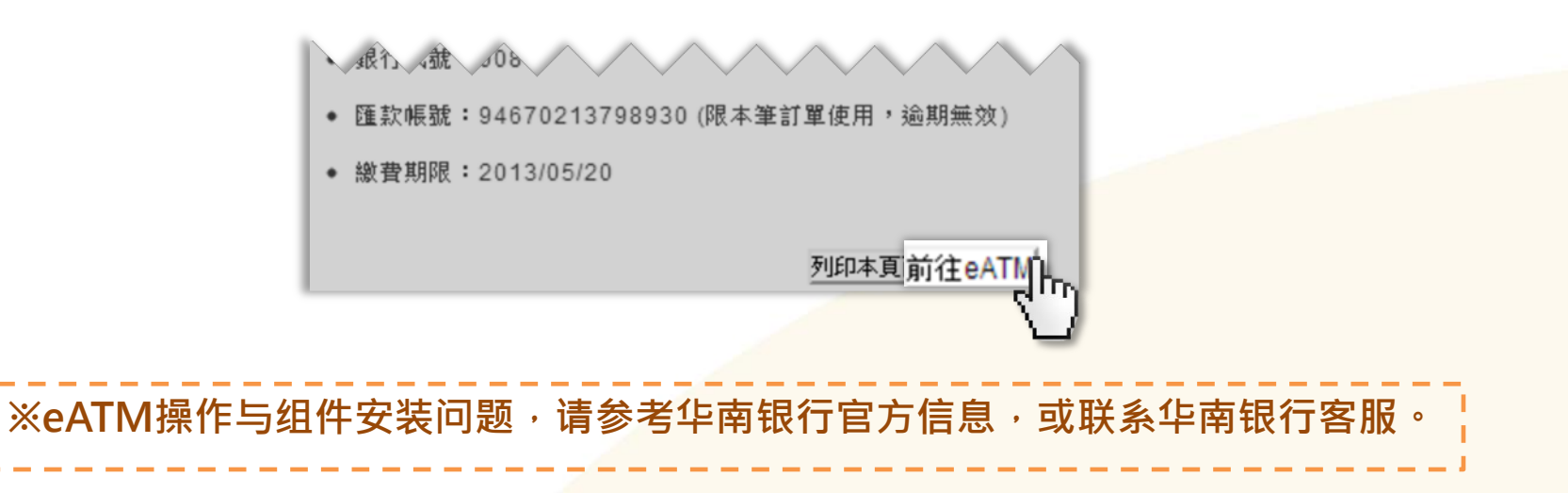

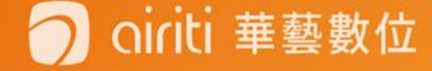

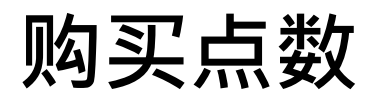

4-3) 邮局划拨:

依照划拨信息至邮局填写「划拨储金存款单」,临柜汇款(须2~3个工作天处理)。

◎ 台灣里-國內海外信用卡【完成線上刷卡付費後,點數自動加值】(<mark>銀聯卡別不適用) 3D 驗證</mark>

◎ ATM 【匯款後,二至三小時內由系統自動加值點數】 <u>使用說明</u>

◎ 郵局劃撥【劃撥後,三個工作天(不含六、日及<mark>列假日)之內點數自動加值】 使用說明\_</mark>

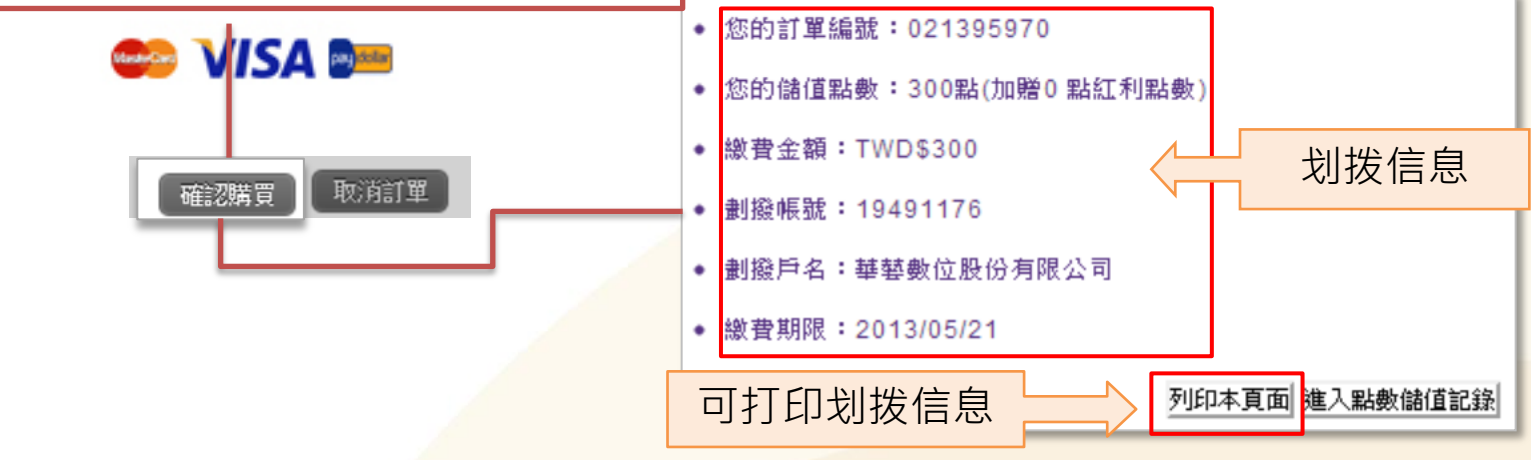

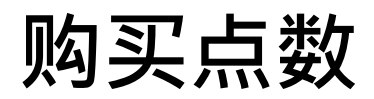

4-3) 邮局划拨:邮局「划拨储金存款单」填写范例(格式以邮局实际窗体为准)。

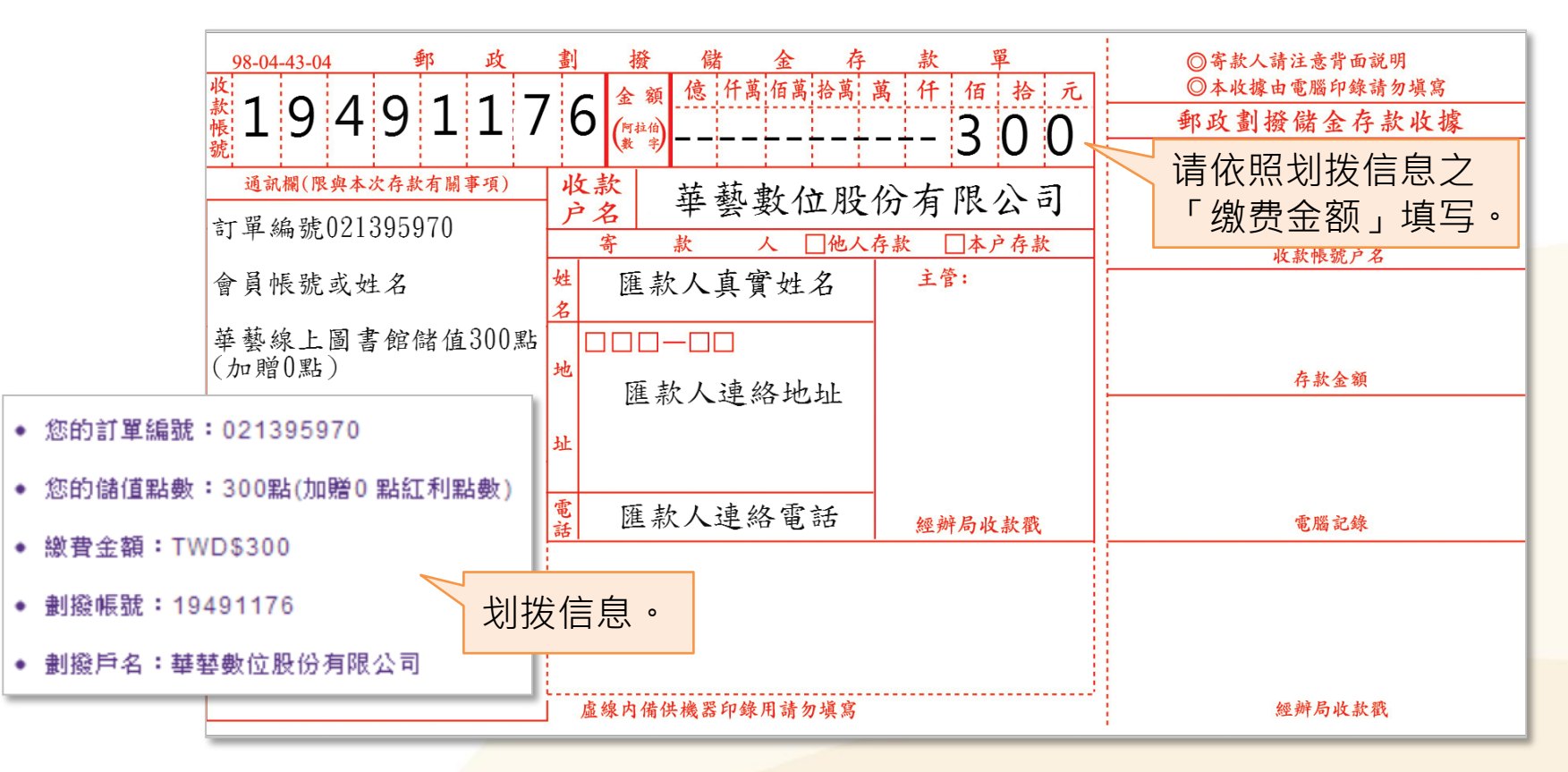

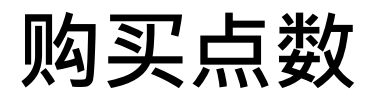

oiriti 華藝數位

#### • 点数储值记录【个人使用者】

「个人化服务」之「点数储值记录」,可显示您的剩余储值点数与加值记录。

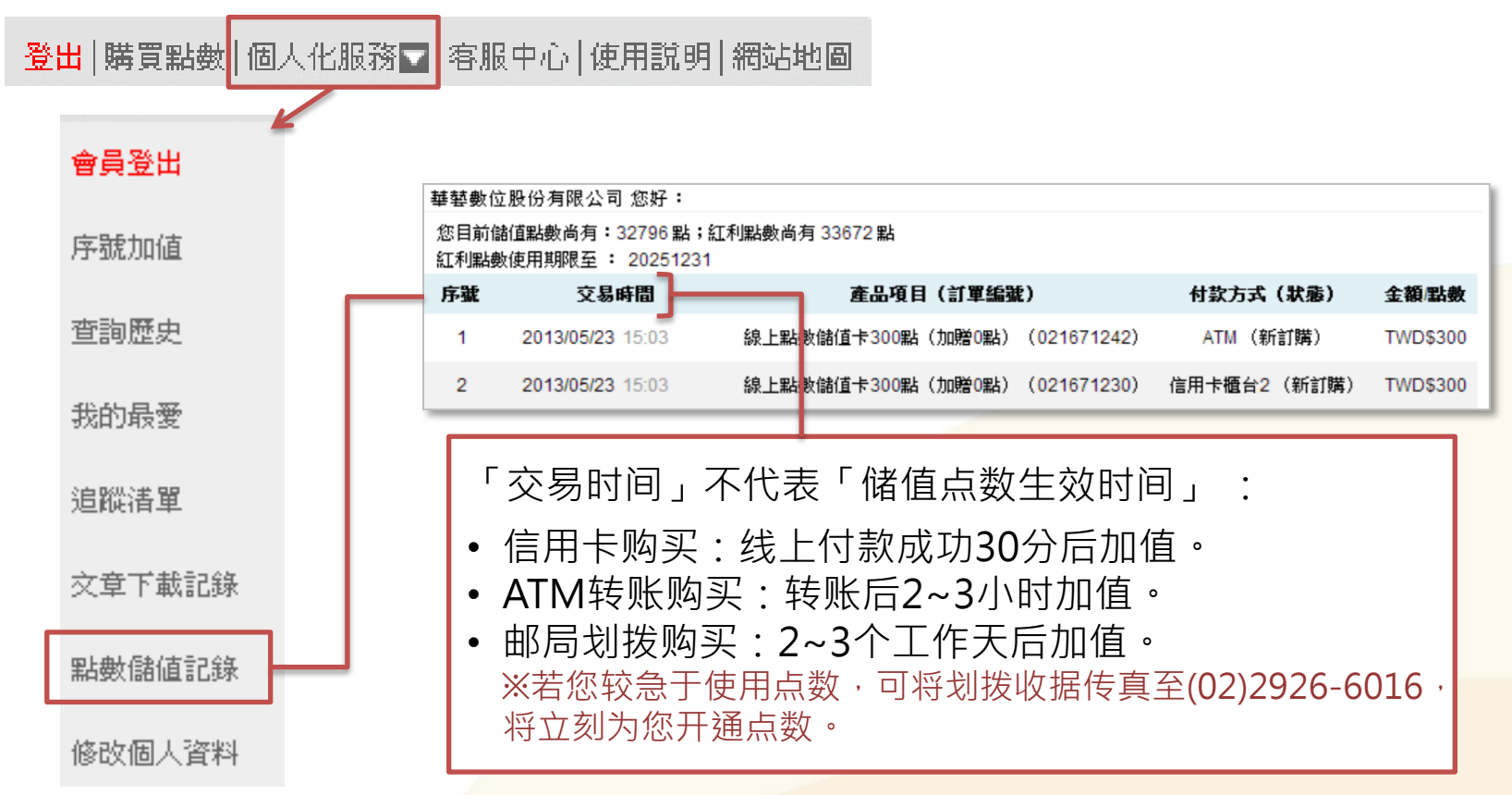

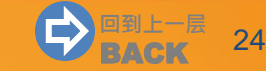

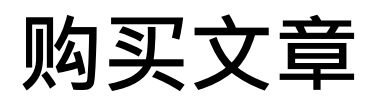

#### • 选择购买文章【个人使用者】

1) 于查询结果简目列表,或单笔详目页点选您要「加入购物车」的项目。

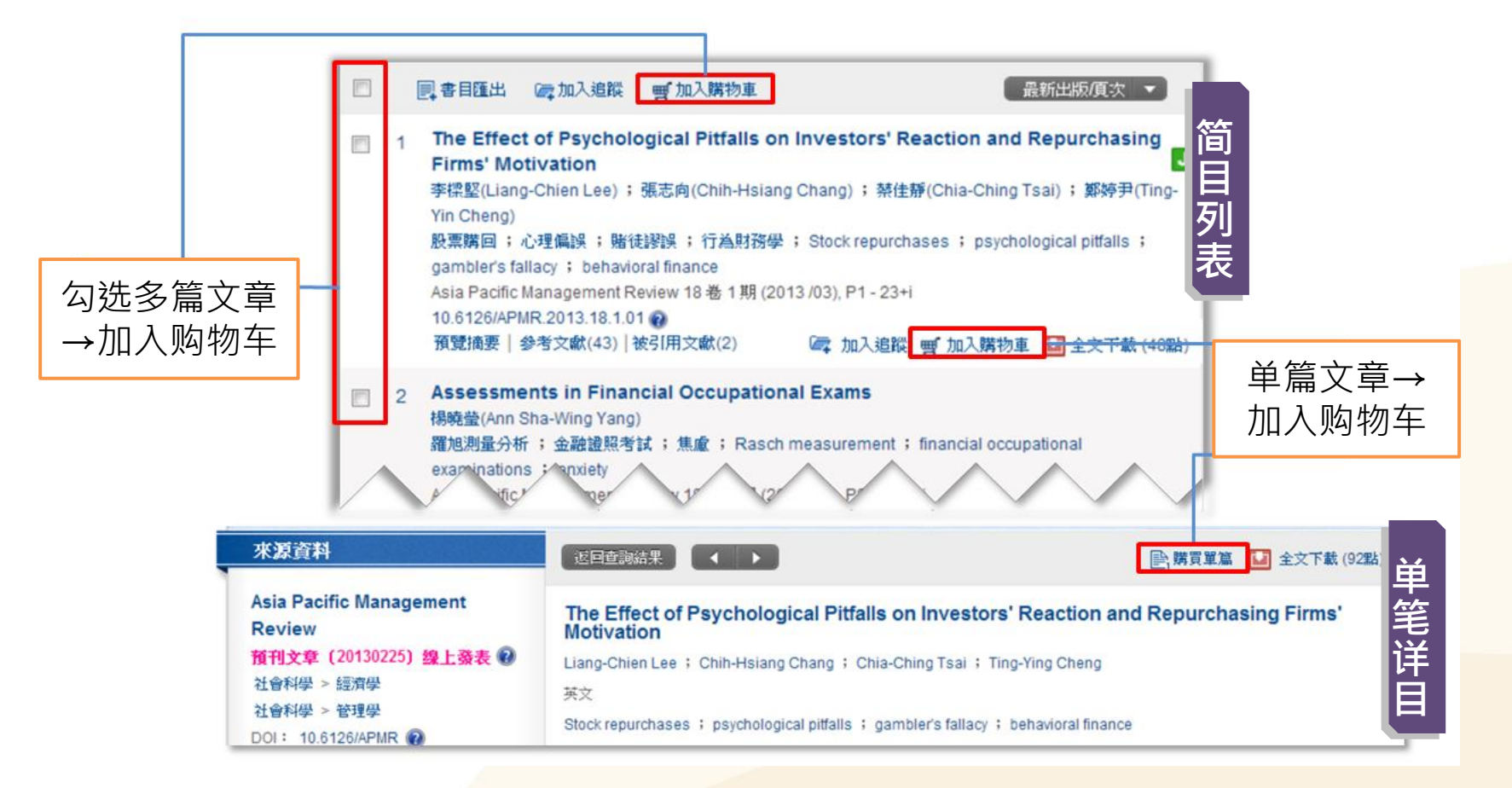

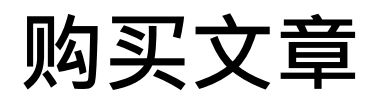

#### • 选择购买文章【个人使用者】

2) 点选页面左上方之「储值&购物车」,再点选「购买文章」。

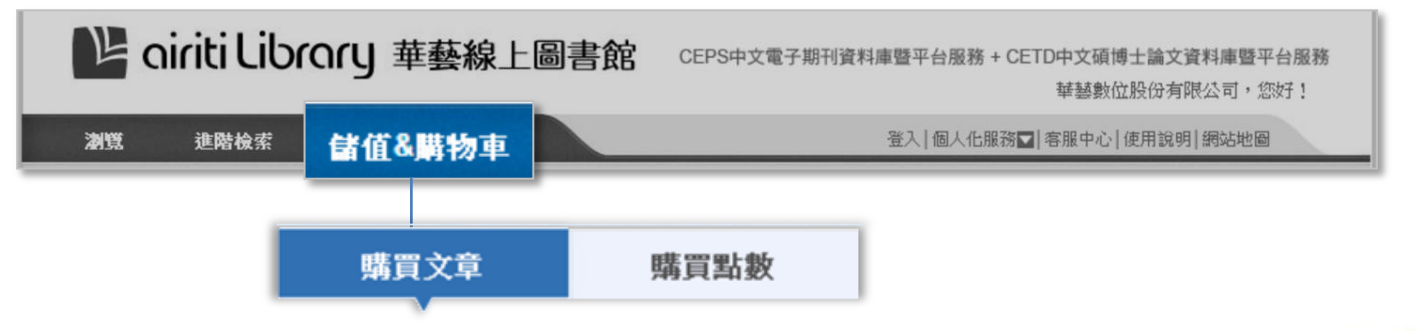

3) 确认购买文章清单,可选择删除一至多个项目,或离开结账程序。

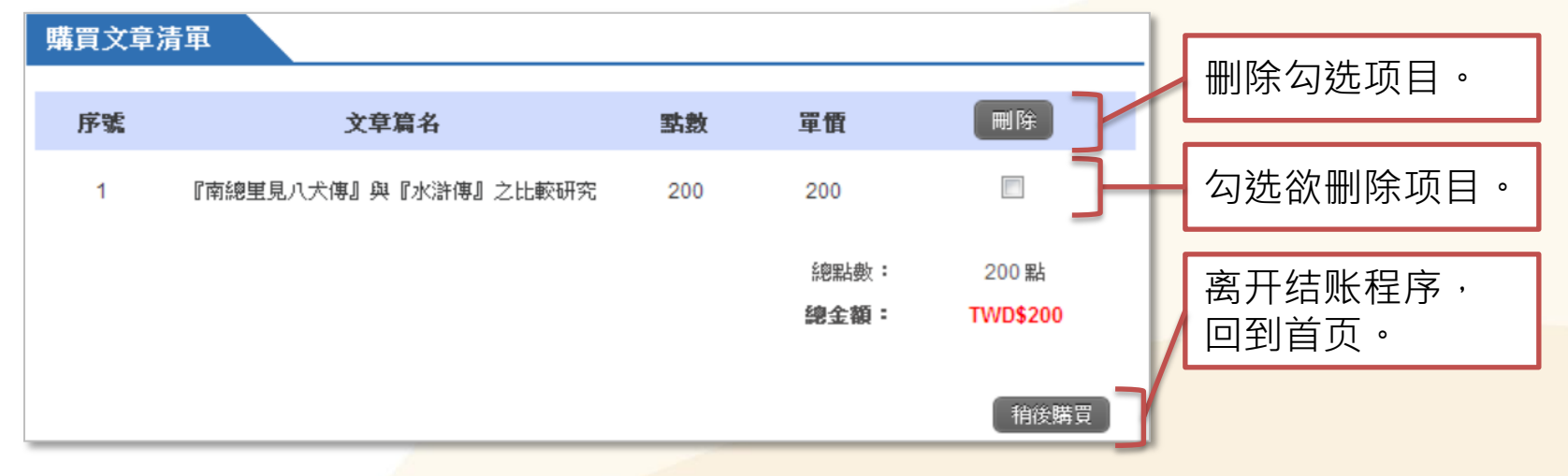

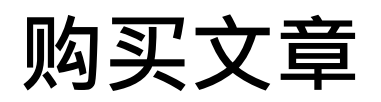

### • 确认购买文章【个人使用者】

4) 确认付款方式(无储值点数者,限用信用卡)及发票信息,点选「确认购买」。

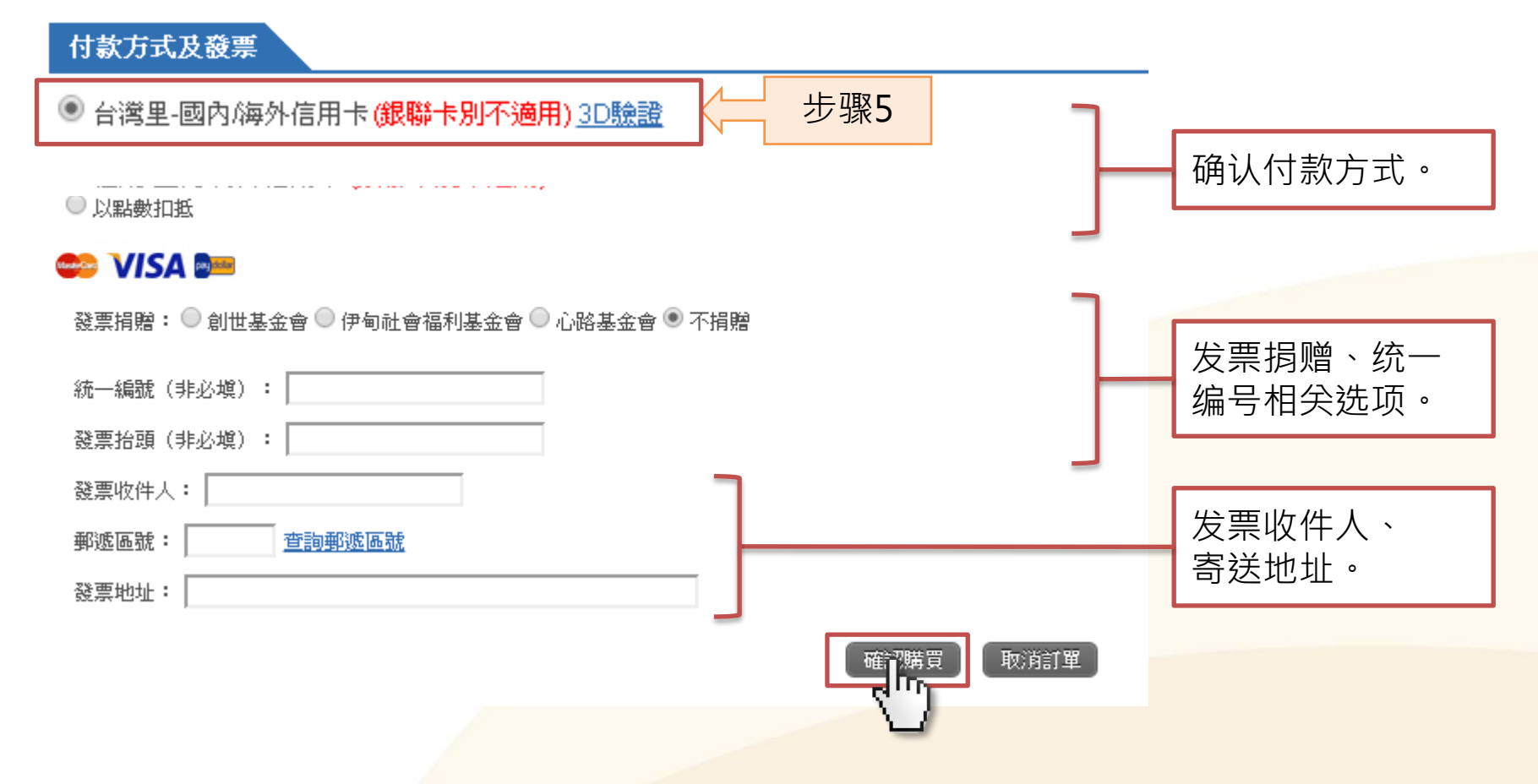

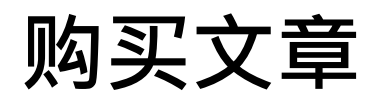

5) 国内/海外信用卡:填写信用卡信息,并「送出执行付款」。

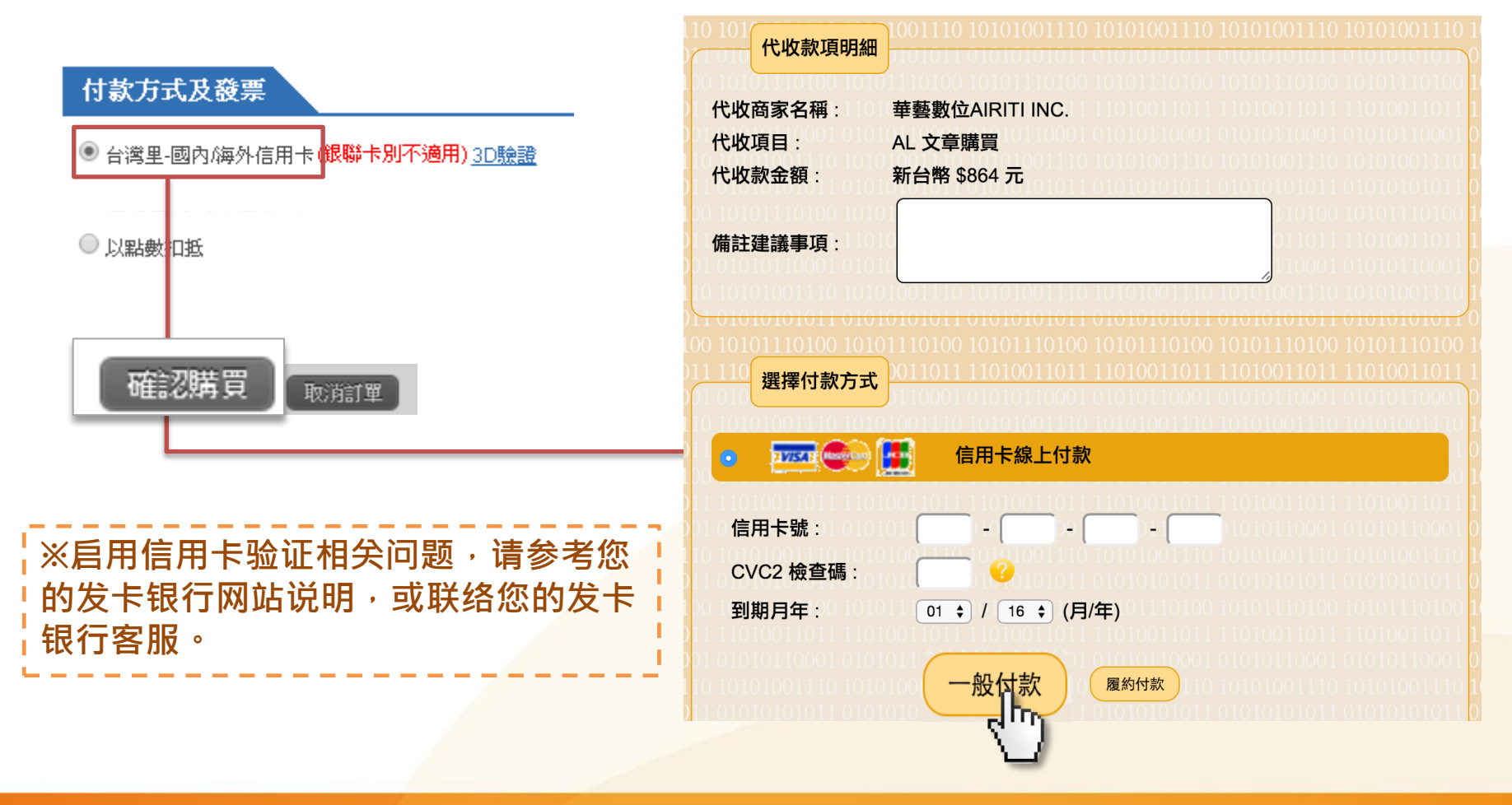

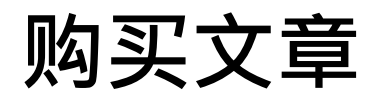

oiriti 華藝數位

#### • 下载文章【个人使用者】

6) 确认付款后,您将可下载全文(24小时内可无限次免费下载)。

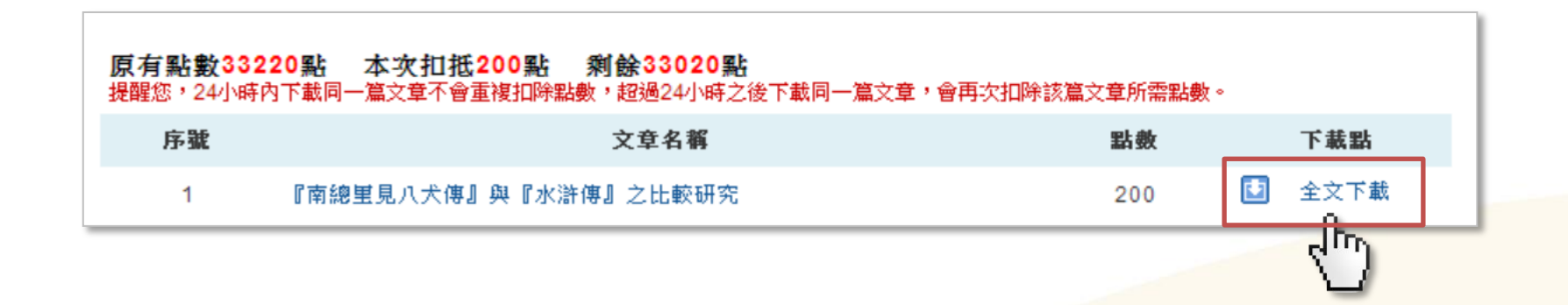

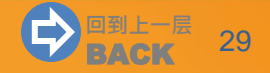

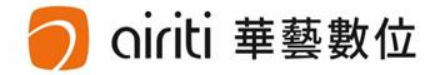

# 查询与检索功能

| 浏览 (p.31)     | <b>G</b>  |
|---------------|-----------|
| 简易查询 (p.32)   | <b>GÐ</b> |
| 进阶检索 (p.35)   | <b>GÐ</b> |
| 调整查询结果 (p.41) | <b>GÐ</b> |
| 浏览查询结果 (p.44) | <b>GÐ</b> |
| 查询历史 (p.54)   |           |

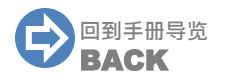

浏览

# • 协助您以不同分类,进行「单一文献类型」数据全览。 1) 点选「浏览」。2) 选择文献类型。 3) 选择浏览分类。

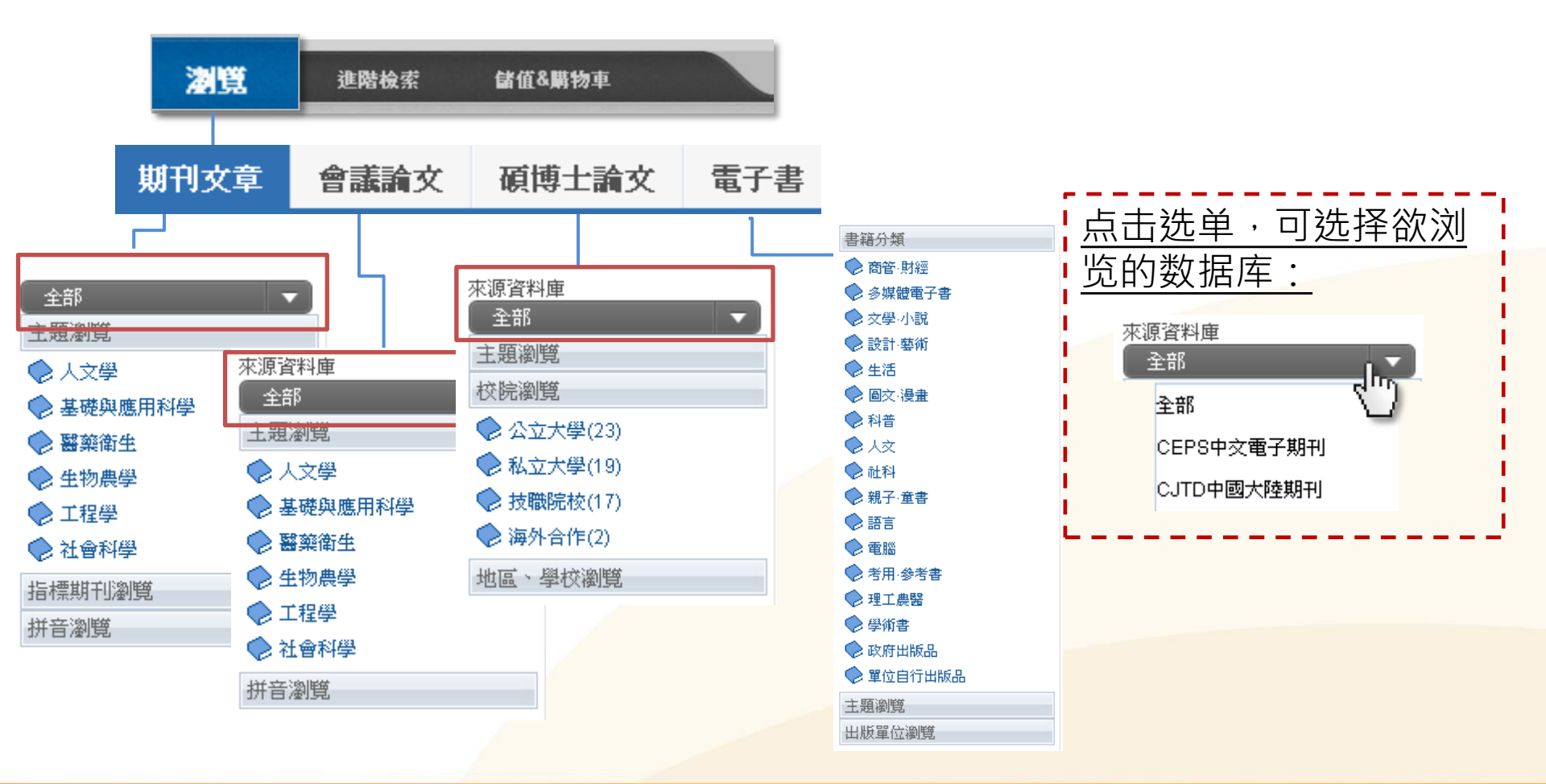

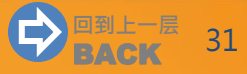

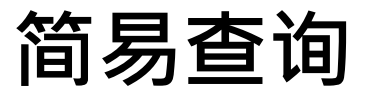

#### ▶ 协助您进行大范围的「文章」或「出版品」快速查询<sup>。</sup>

| 主页面/功能 | 主要内容                    |
|--------|-------------------------|
| 简易查询   | a.查询文章、b.查询出版品、c.更多查询条件 |

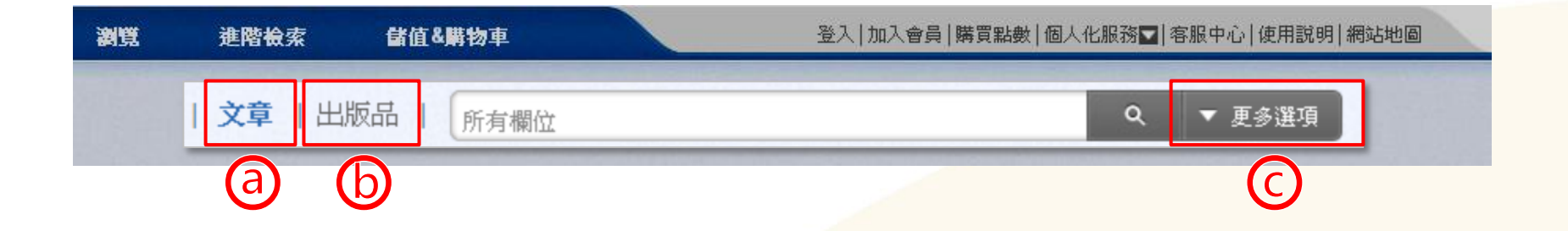

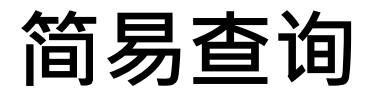

OINU 華藝數位

1) 点选简易查询列之「文章」或「出版品」。

 ● 文章 | 出版品 | 所有欄位
 ● 更多選項

 2) 于搜寻列输入关键词。

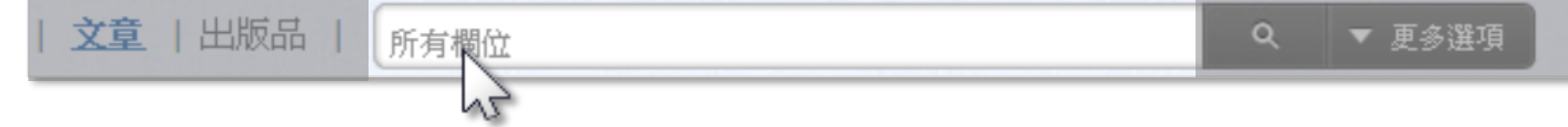

3) 点击「更多选项」设定查询条件,或是直接点选放大镜图示,进行查询。

| 文章 | <b>2   出版品  </b> 所有欄位                 | ۹ | ▼ 更多選項 |
|----|---------------------------------------|---|--------|
|    | 更多查詢條件                                |   |        |
|    | 所有欄位                                  |   |        |
|    | 篇名. 關鍵字. 摘要 作者                        |   |        |
|    | 刊名/書名論文發表系所                           |   |        |
|    | 出版地區:<br>🔲 台灣 🔲 中國大陸(含港澳) 🔲 美國 🔲 其他地區 |   |        |
|    |                                       | _ |        |

简易查询

oiriti 華藝數位

#### 找「出版品」:更多选项

- 点选「更多选项」设定「出版品」查询的条件,不需全部填满即可查询。
- 可查询到的内容,包含期刊、会议论文集、硕博士论文、电子书、纸本书等。

| 文章   出版品 | 所有欄位                                  | ▼ 更多選項 |
|----------|---------------------------------------|--------|
|          | 更多查詢條件                                | 40     |
|          | 所有欄位                                  |        |
|          | 出版品名稱 ISSN 1817-406X                  |        |
|          | 出版品單位名稱                               |        |
|          | 出版地區:<br>🔲 台灣 🔲 中國大陸(含港澳) 🔲 美國 🔲 其他地區 |        |

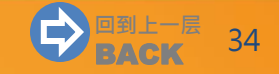

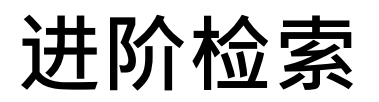

•协助您设定精细的综合查询条件 ·

| 页面/功能     | 主要内容                                                                                         |    |
|-----------|----------------------------------------------------------------------------------------------|----|
| 进阶检索    a | a.AND/OR/NOT条件筛选、b.其他条件筛选、c.检索结果呈现设定                                                         |    |
| 瀏覽 進階檢索   | 儲值&購物車                                                                                       |    |
|           | 於下方輸入查詢條件                                                                                    |    |
|           | 補輯 何味 何味 AND ▼ AND ▼ AND ▼ 方有欄位 ▼ 所有欄位 ▼ ○ 按加查詢欄位                                            |    |
|           | 查詢 清除                                                                                        |    |
|           | <b>搜尋語言 : ☑</b> 所有文章 □ 繁體中文 □ 簡體中文 □ 英文 □ 其他語言                                               |    |
|           | 又歐類型 · ● 所有類型 ● 电子期刊 ● 曾議論文 ● 領傳士論文 ● 电子者<br>出版地區 : ☑ 所有地區 ■ 台湾 ■ 中國大陸(含港澳) ■ 美國 ■ 其他地區      |    |
| Ь         | 年代:                                                                                          |    |
|           | <ul> <li>● 不限 ▼</li> <li>● 1999 以前 ▼ 到 2015 ▼</li> <li>● 可用半形逗號分隔年代,例如: 2003,2005</li> </ul> |    |
| -         | 電子全文 : ● 不限 ● 限有全文 ● 單位已採購                                                                   |    |
|           | 每頁顯示筆數: ● 10 ● 20 ● 50                                                                       | 25 |
|           | 相關程度最高↓                                                                                      | 35 |

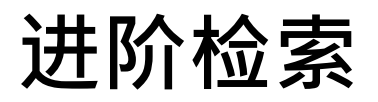

#### AND/OR/NOT条件筛选

- AND:查询结果具备所有关键词。
- OR:查询结果具备至少一个关键词。
- NOT:查询结果必须排除此关键词。
- 1) 键入第一个关键词,并以下拉式选单设定关键词搜寻范围。

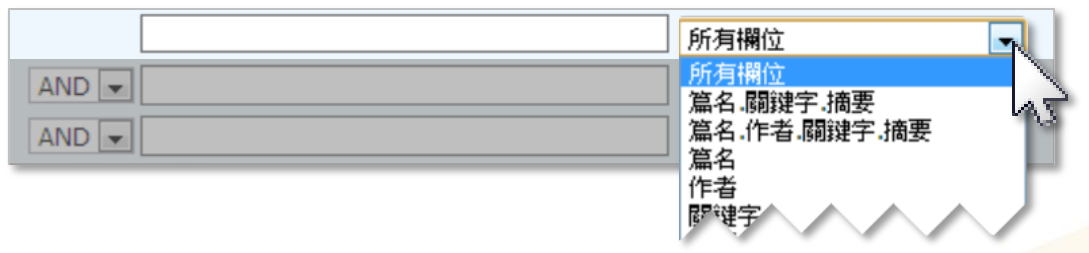

2) 重复步骤1)·并选择AND/OR/NOT定义关键词的查询交集关系·若您想增加更 多条件,可点选「增加查询字段」自行增加。

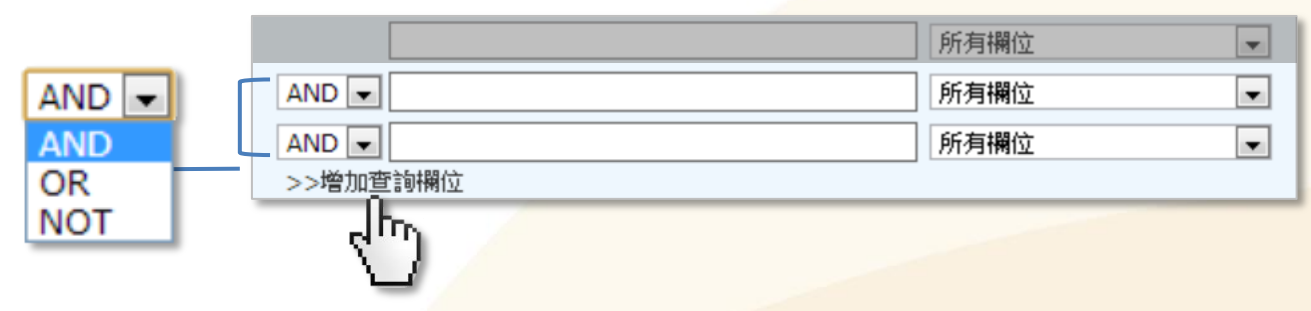

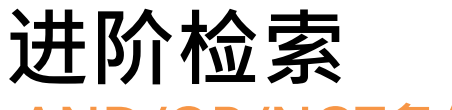

iriti 華藝數位

#### AND/OR/NOT条件筛选

- 3) 透过「进阶查询」的「编辑指令」功能,可组合出较复杂的查询条件;方便您精 确查询范围。例如:(甲 OR 乙) AND (丙 OR 丁)
  - 3-1) 输入查询关键词、选择搜寻字段

(指令区将呈现个别搜寻字段代码):

| < | [ALL] 心血 | 管 OR [ALL] 心臟病 | AND [ALL] 自 | 我管理 OR( | [ALL] 自: | 主管理       |
|---|----------|----------------|-------------|---------|----------|-----------|
|   | 編輯       |                |             |         |          | 清除        |
|   |          | 心血管            |             | 所有欄位    | •        | ]         |
|   | OR 🔻     | 心臟病            |             | 所有欄位    | •        | ]         |
|   | AND V    | 自我管理           |             | 所有欄位    | •        |           |
|   | OR 🔻     | 自主管理           |             | 所有欄位    | •        | $\otimes$ |
|   | >> 增加    | 山 查詢欄位         |             |         |          |           |

| 搜寻字段         | 代码     |
|--------------|--------|
| 所有字段         | [ALL]  |
| 篇名.关键词.摘要    | [ALL3] |
| 篇名.作者.关键词.摘要 | [ALL4] |
| 篇名           | [DN]   |
| 作者           | [AU]   |
| 关键词          | [KW]   |
| 摘要           | [AT]   |
| ISSN         | [ISSN] |
| ISBN         | [ISBN] |
| 出版品名称        | [PN]   |
| 出版单位         | [PB]   |
| 论文发表系所       | [CL]   |
| 指导教授         | [AV]   |
| DOI          | [DOI]  |

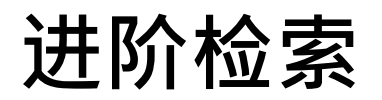

#### AND/OR/NOT条件筛选

#### 3-2) 于指令查询区点选「编辑」:

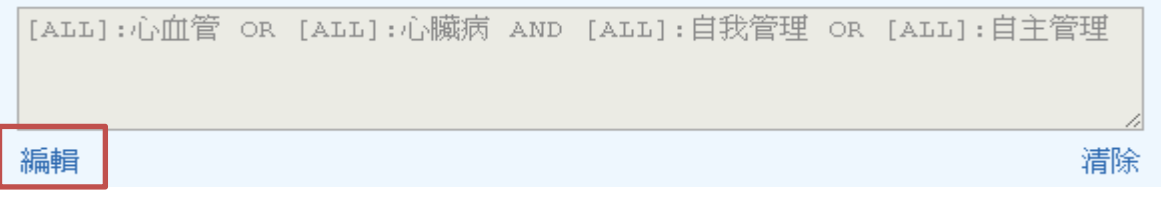

使用括号()精确查询条件,如:

([ALL]:心血管 OR [ALL]:心脏病) AND ([ALL]:自我管理 OR [ALL]:自主管理)

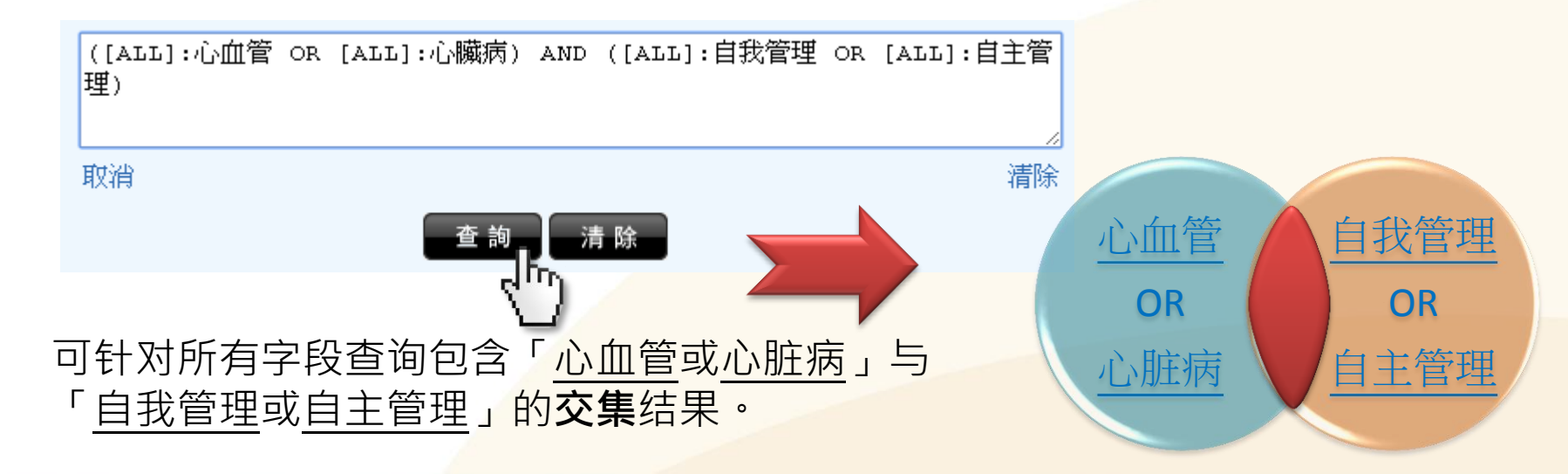

进阶检索

#### 语言、文献类型、出版地区、年代筛选

1) 勾选欲限定的筛选条件(可复选)。

搜尋語言: 📝 所有文章 🔲 繁體中文 🔲 簡體中文 🔲 英文 🔲 其他語言 文獻類型: ☑ 所有類型 🔲 電子期刊 🔲 會議論文 🔲 碩博士論文 🔲 電子書 出版地區: 🗹 所有地區 🔲 台灣 🔲 中國大陸(含港澳) 🔲 🚬 🔲 其他地區

2) 填选所欲限定的公元年,或从选单设定公元年区间。

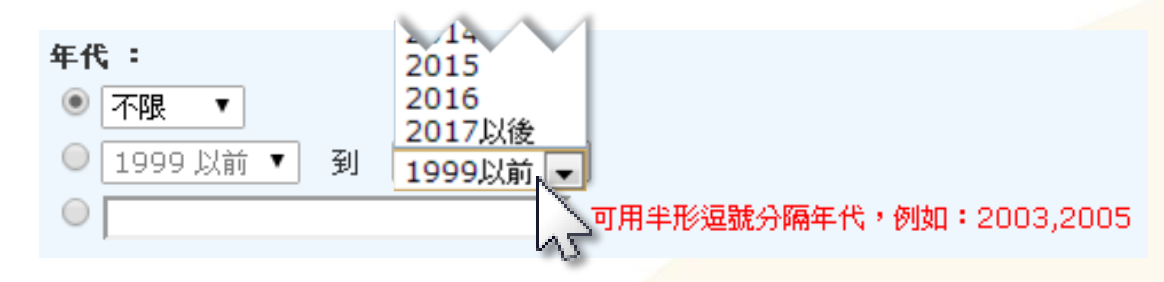

进阶检索

电子全文、每页显示笔数、查询结果排序

1) 填选是否须具备电子全文、每页显示笔数。

2) 由选单设定查询结果简目列表的排序规则。

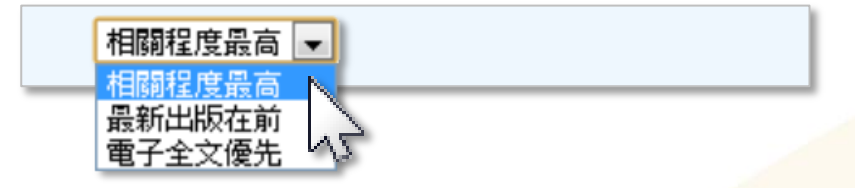

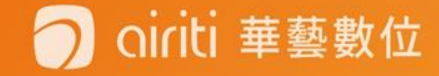

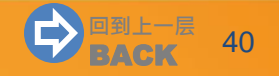

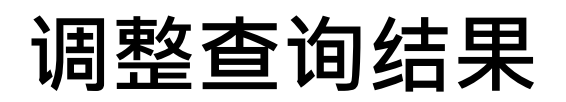

### 文献类型切换

• 查询结果上方,选取可切换要阅读的文献类型。

| 期刊文章 會語<br>68,420 3                                 | 議論文 전<br>9,607   | 頁博士論文<br>13,156 | 電子書<br>50                                                                                                    | 紙本書<br>25                                         |                  |                 |                        |
|-----------------------------------------------------|------------------|-----------------|----------------------------------------------------------------------------------------------------|---------------------------------------------------|------------------|-----------------|------------------------|
| 依                                                   | <b>请確結果</b>      | 查               | :詢 (膽固醇) = A                                                                                                    | 所有欄位                                              |                  |                 |                        |
| 來源員科庫                                               |                  | 涌               | 寄名.關鍵字.摘                                                                                                    | 要                                                 | 者                | 起始年一結束年         | 檢索結果再查詢                |
| CEPS中文電子期刊 (2,851)<br>CJTD中國大陸期刊 (65,569)           |                  | 毎               | 頁 10 筆                                                                                                    |                                                   |                  |                 |                        |
| 學科分類                                                |                  | <b>共</b>        | 68,420 <b>筆・1</b>                                                                                                    | - 10 筆                                            |                  | 共 6842 頁        | 1 2 3 4 5 6 7 8 9 10 🕨 |
| ● 醫藥衛生(原:醫                                          | ◆醫藥衛生(原:醫學與生命科學) |                 |                                                                                                    |                                                   |                  |                 |                        |
| (59,717)                                            | 1然科學、應用;         | 科學、             | 日本目的                                                                                                    | 匯出 🔄 加入:                                          | 追蹤 雪加入購物車        |                 | 相關程度最高    ▼            |
| <ul> <li></li></ul>                                 |                  | ))<br>、應用       | 1 中耳膽固醇肉芽瘤<br>第仁雄(Jen-Hsiung Kuo);黃柏榮(Bor-Rong Huang);李易倉(Yi-Chang Lee);李明儒(Ming-Ju Lee);<br>場怡祥(Yi-Shyang Young);劉昭明(Chou-Ming Liou);李聰亮(Tsong-Liang Lee);<br>中華民國耳鼻喉科醫學會雜誌 29卷3期(1994/06),175-179<br>瞻固醇肉芽瘤;聽神經瘤;瞻固醇結晶;cholesterol granuloma;acoustic tumor;cholesterol<br>crystal |                                                   |                  |                 |                        |
| 年代                                                  |                  |                 | 10.62<br>預覽                                                                                                    | 286/1994.29.3.1<br>滴要                             | 75®              |                 | 🔄 加入追蹤 🚺 全文下載          |
| 2017年以後 (447)<br>2015年以後 (12,263<br>2013年以後 (22,719 | i)<br>I)         | ▼ 展開            | 2 高 <u>牌</u><br>楊怡和<br>中華[                                                                                                    | <mark>き固醇血症的</mark><br>和(Yi-Ho Young)<br>民國耳鼻喉科醫學 | <b>內耳疾患</b><br>; | ;<br>/04),63-68 |                        |
| 出版品名稱                                               |                  |                 | <b>尚略</b><br>10.63                                                                                                    | ⊡⊫њшињ, пуре<br>286/1994 29 2 6                   |                  |                 |                        |
| 中国老年学杂志 (1,0)                                       | 31)              |                 | 預覽                                                                                                    | 滴要                                                |                  |                 | 🔄 加入追蹤 🔝 全文下載          |

## 调整查询结果

#### 学科分类、年代、出版品、地区、语言筛选

• 查询结果左侧,可依照各种分类方式,筛选查询结果。

| 期刊文章 會議論文 碩<br>54314 2756                                                                                     | 博士論文<br>12140         | 電子書<br>5                                                                                                    |
|----------------------------------------------------------------------------------------------------|-----------------------|----------------------------------------------------------------------------------------------------|
| 來源資料庫                                                                                                    | 查詢                    | 出版品名稱                                                                                                    |
| CEPS中文電子期刊 (2,776)<br>CJTD中國大陸期刊 (65,005)                                                                     | 篇名                    | 中国组织工程研究(682)     超始       中国老年学杂志(682)     台湾(680)                                                             |
| 學科分類 ● 緊節衛告 (60.320)                                                                                          | <sup>毋貞</sup><br>共 54 | 中国动脉硬化杂志 (609) 中国全科医学 (520) 中西医结合心脑血管病杂志 (441)                                                                  |
| <ul> <li>◆ 重素雨玉 (00,320)</li> <li>◆ 生物農學 (6,775)</li> <li>◆ 基礎與應用科學 (2,029)</li> <li>◆ 工程學 (1,216)</li> </ul> |                       | 中国实用医药 (425)<br>中国医药指南 (421)<br>现代中西医结合杂志 (358)<br>检验医学与临床 (354)<br>中国医药已招 (240)<br>(ben): 陳敬良(Mac Lieng Chen): |
| <ul> <li>♥ 社會科學 (/14)</li> <li>● 人文學 (110)</li> </ul>                                                         |                       | 平国医的学报(343)<br>▼展開前20個 289-294<br>lesterol; Bile acid                                                           |
| 年代                                                                                                    |                       | 指標期刊                                                                                                    |
| 2015年以後 (10,732)<br>2013年以後 (21,299)<br>2012 (5,734)                                                          | □<br>▼ 展開             | 科技引文-中信所(34486)<br>CA(23450)<br>PKU-北大(18535)<br>MEDLINE(2650)<br>SCI(200)                                      |
| つ oiriti 華藝數位                                                                                                 |                       | ▼展開                                                                                                    |

.2

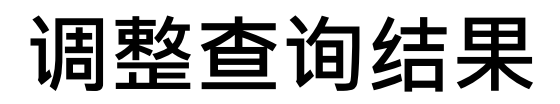

oiriti 華藝數位

#### 调整查询结果-查询结果排序、每页显示笔数

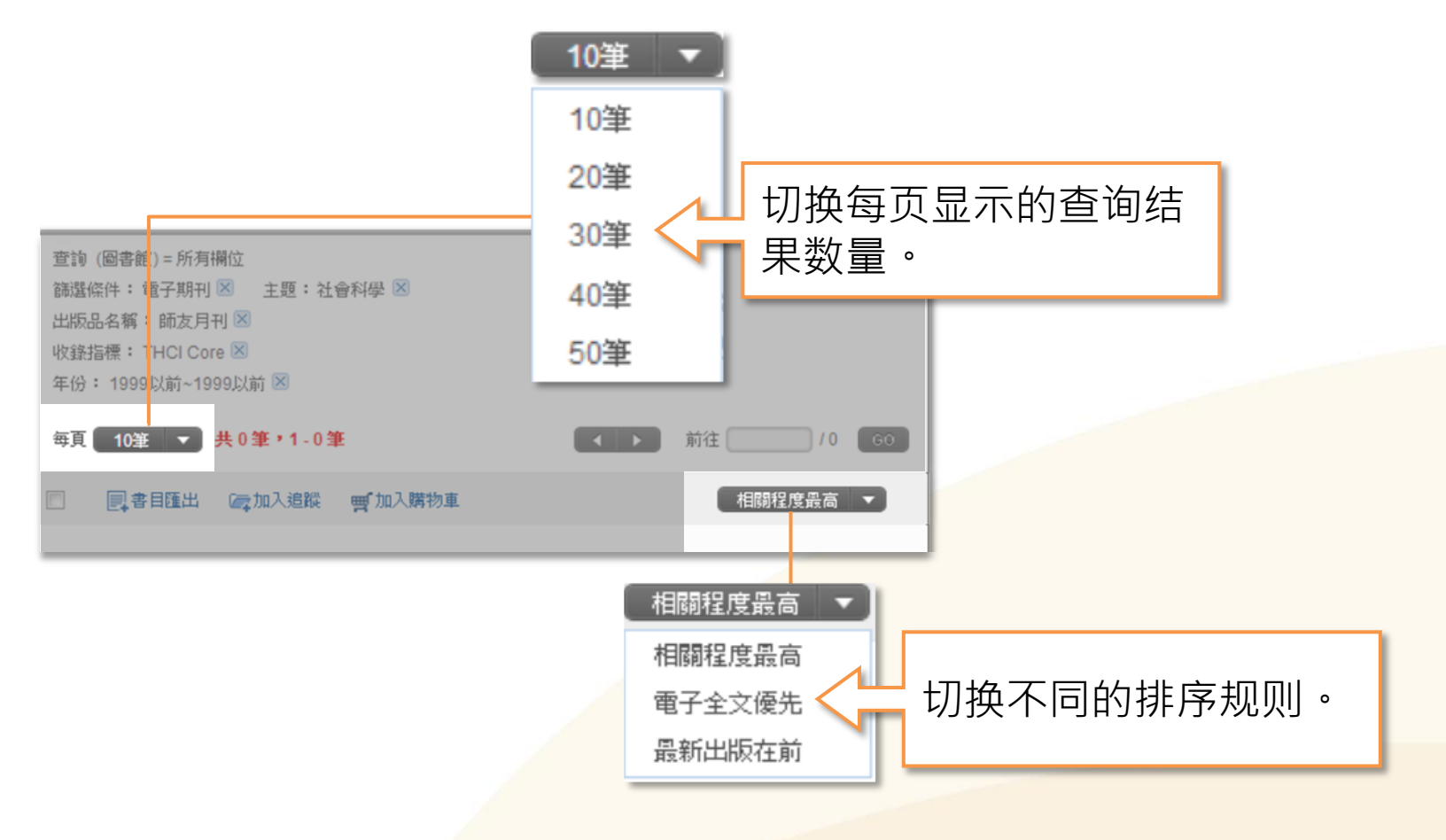

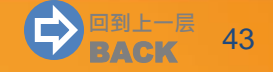

#### ·协助您以不同方式浏览查询结果。

#### 简目列表

- 呈现多笔查询结果关键信息。
- 点击篇名可连结至单笔查询 结果。
- 蓝字均可连结相关内容。

### 单笔详目

- 呈现单笔查询结果的详细信息。
- 依文献类型不同,呈现内容、 可用功能略有差异。
- 蓝字均可连结相关内容。

iriti 華藝數位

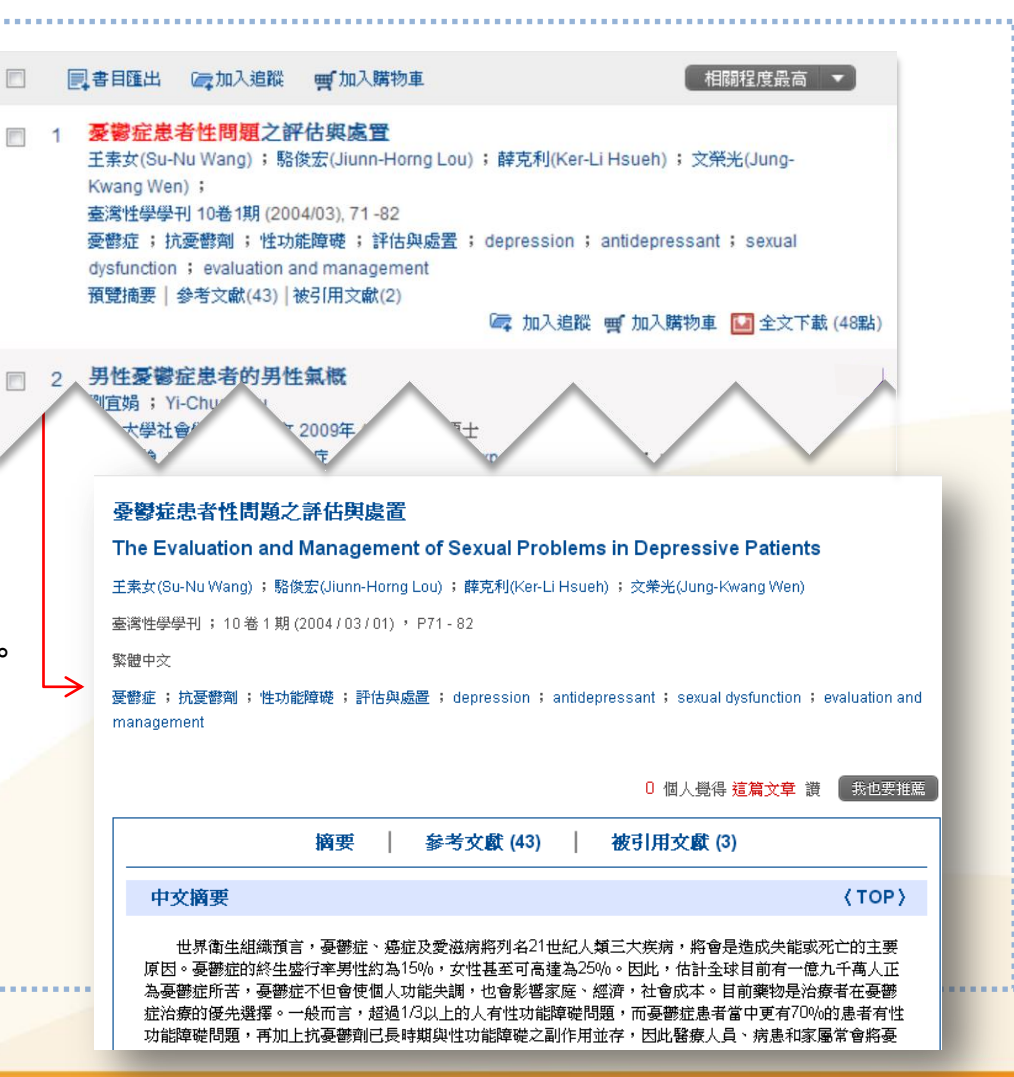

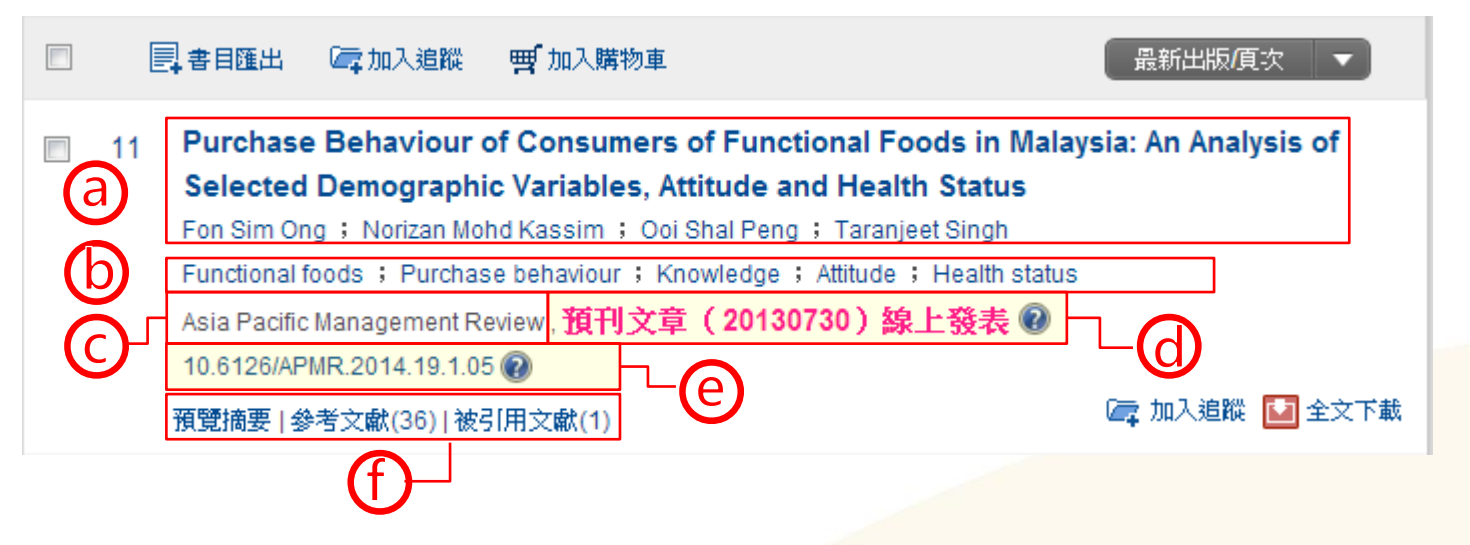

注:并非每笔资料均有「被引用文献」、「预刊文章」、「DOI编号与连结」或「全文下载」等内容。

| 页面/功能  | 主要内容                                                                                                    |
|--------|----------------------------------------------------------------------------------------------------|
| 查询结果列表 | a.书目数据、b.关键词、c. 期刊连结<br>d.预刊文章发表提示 <sup>全台独家!</sup> 、e.DOI码与永久连结 <sup>全台独家!</sup><br>f.预览摘要、参考文献与被引用文献 <sup>全台独家!</sup> |

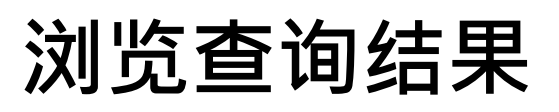

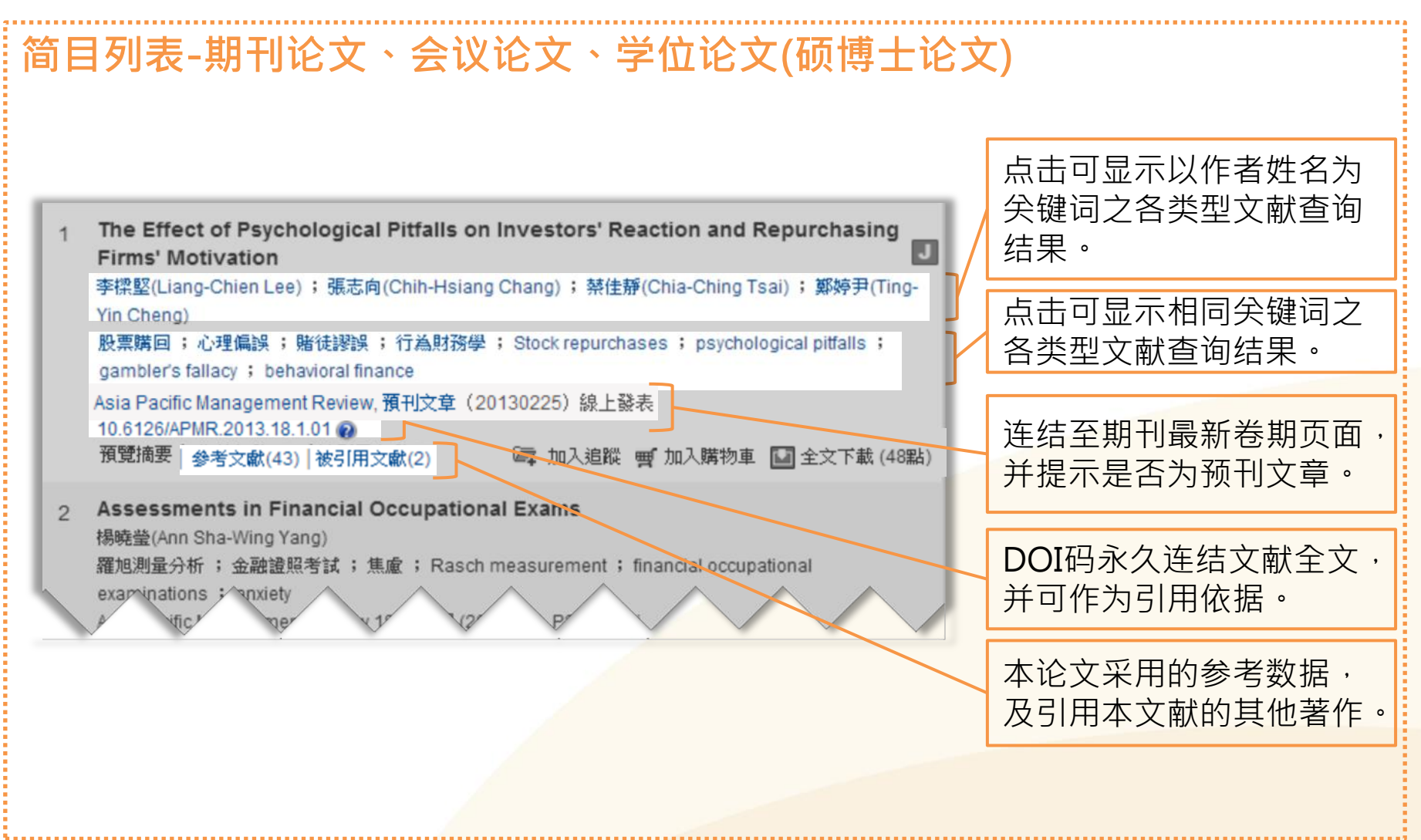

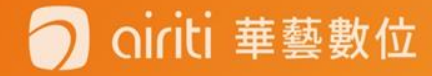

| 单笔详      | 目-期刊论:<br><sup>來處資料</sup>                                                 | 文、会议讨                        | 6文、学位论文(硕博士论文)                                                                                                    |          |
|----------|---------------------------------------------------------------------------|------------------------------|----------------------------------------------------------------------------------------------------|----------|
| <b>a</b> | Asia Pacific Managen<br>Review<br>19 卷 3 期 (2014 / 09 /<br>P253 - 271+iii | nent Een<br>01) From<br>Orga | 查調結果 ▲ ▶ ▲ ▲ ▲ ▲ ▲ ▲ 文下載<br>In West to East: Adoption of Western Measurement Scales in Taiwan's<br>Anizational Research                                 |          |
|          | 社會科學>經濟學<br>社會科學>管理學<br>DOI: 10.6126/APMR 2<br>目前間目次 公加入最近                | <b>從西</b><br>葉飯福<br>Asia F   | 方到東方:台灣組織研究採用西方測量量表之研究<br>[(Rosa Chu-Chen Yeh);林朱燕(Chu-Yen Lin);陳淑媛(Shu-Yuan Chen)<br>'acific Management Review;19卷 3期 (2014 / 09 / 01) ,P253 - 271+iii | <b>(</b> |
|          | 書目管理工具<br>目音理出<br>電 加入追蹤                                                  | 英文<br>組織研<br>valida          | DOI:10.6126/APMR.2014.19.3.03<br>②<br>②<br>③<br>③<br>③<br>③<br>③<br>④<br>③<br>③<br>③<br>③<br>③<br>③<br>③<br>③<br>③<br>③                                 | Ð        |
|          | ☑ E-mail 給朋友<br>帚列印書目                                                     |                              | ○ 個人覺得 這篇文章 讚 我也要推薦<br>摘要 参考文獻 (59)                                                                                                    | 0        |
|          | 相關連結                                                                      | 页面/功能                        | 主要内容                                                                                                    |          |
|          |                                                                           | 单笔浏览<br>查询结果                 | a.源数据、b.返回查询结果简目列表、c.上下单笔详目查询约<br>d.书目数据、e.DOI编号与连结 <sup>全台独家!</sup><br>f.关键词、g.摘要、参考文献与被引用文献 <sup>全台独家!</sup>                                          | 吉果       |

### 🧿 oiriti 華藝數位

oiriti 華藝數位

### 单笔详目-期刊论文、会议论文、学位论文(硕博士论文)

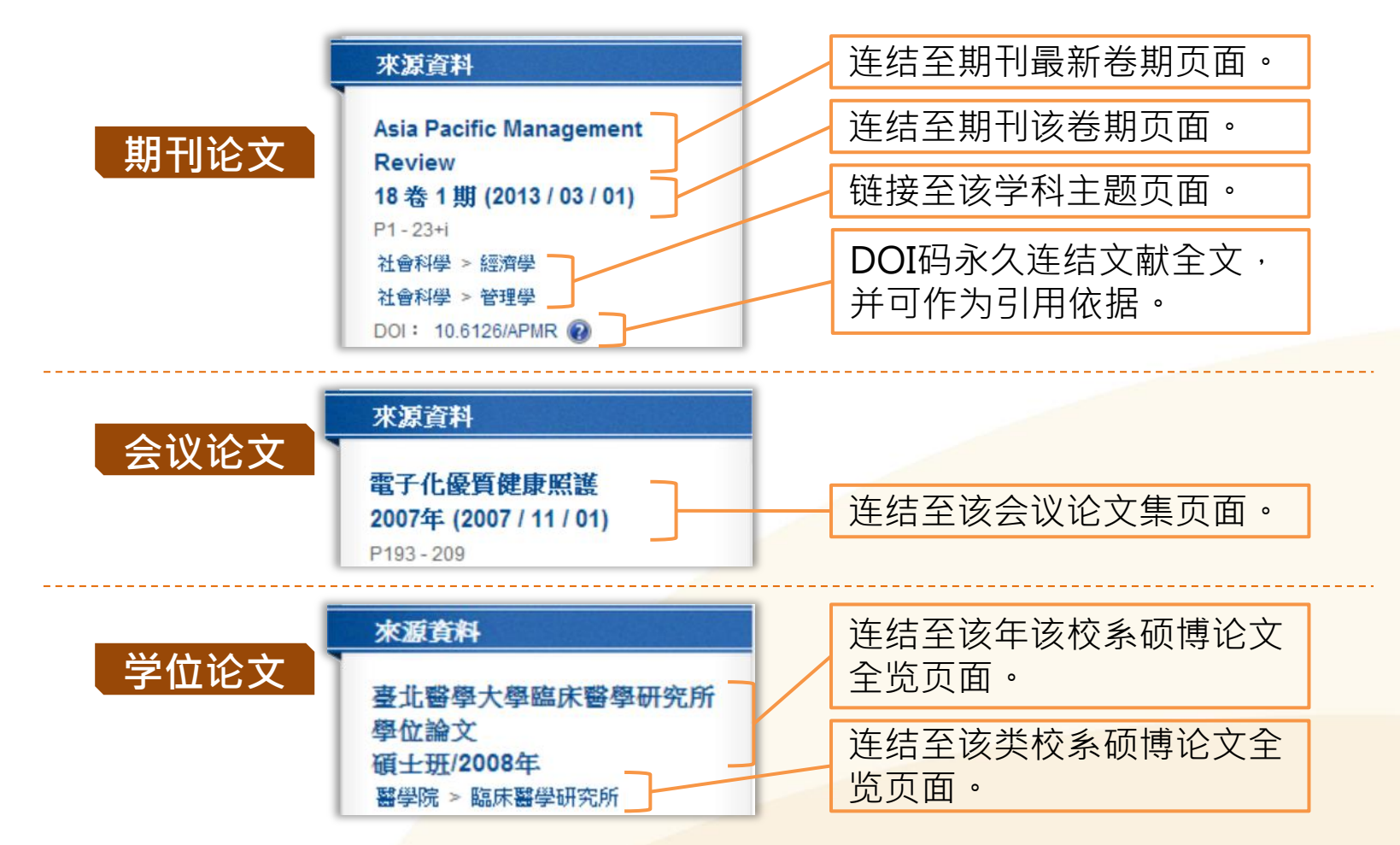

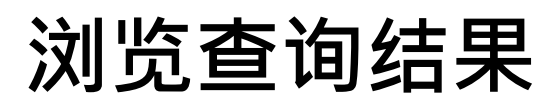

Inti 華藝數位

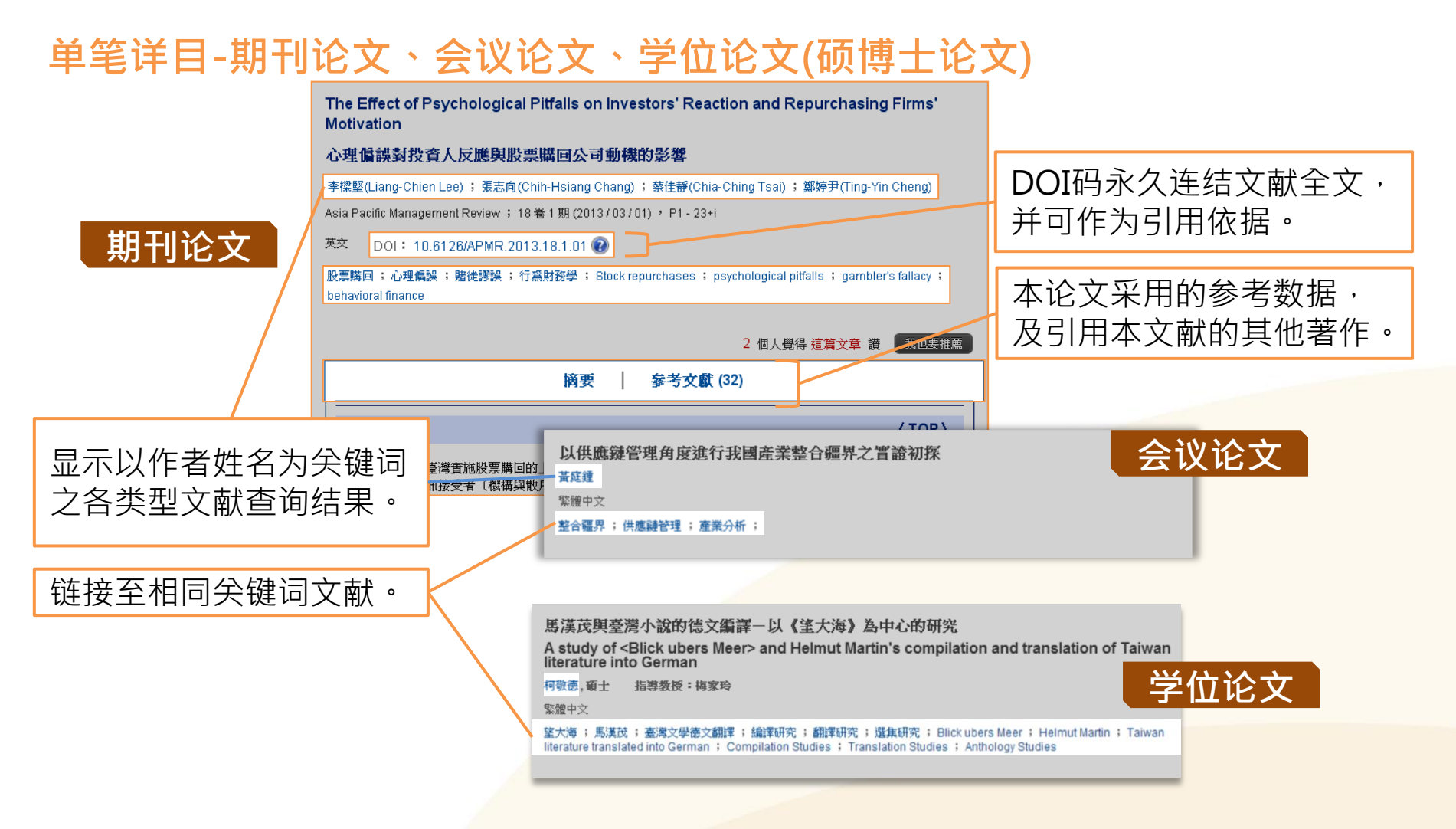

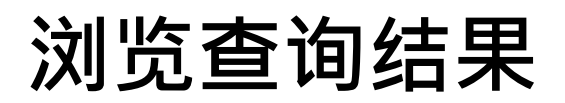

简目列表-电子书

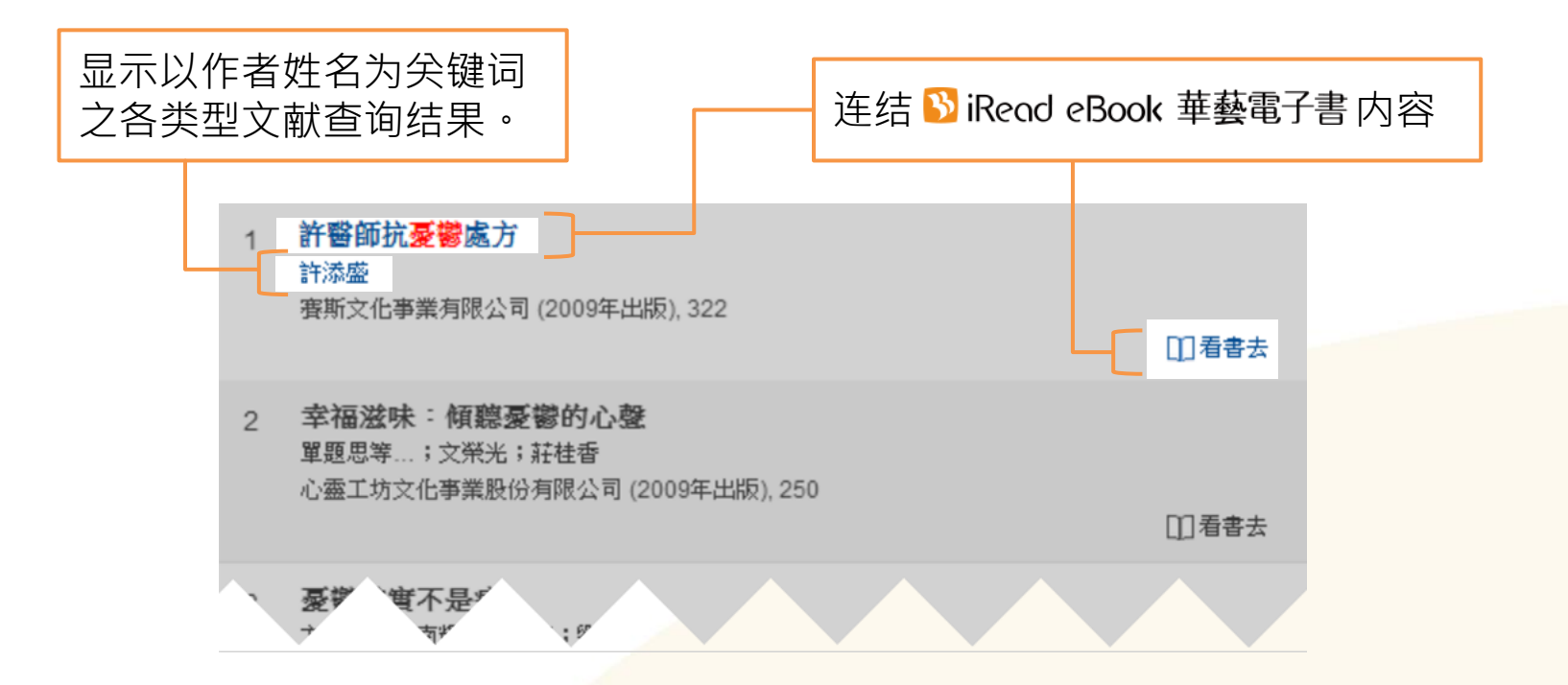

= 撃 敷 111

### 单笔详目-电子书

- 电子书借阅,需于 💫 iRead eBook 華藝電子書 网站操作。
- 操作方法,请参见其「常见问题」专区说明。

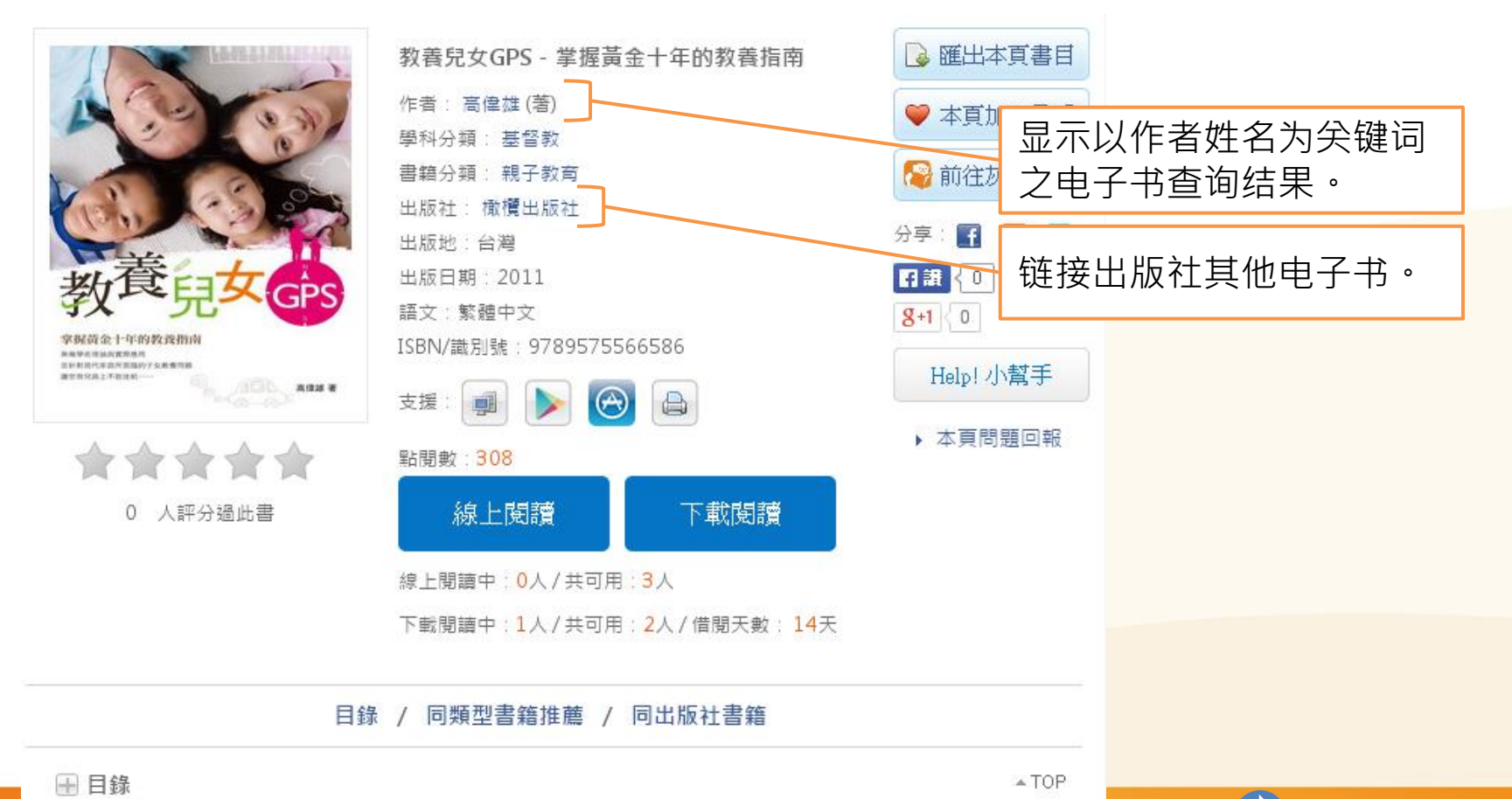

51

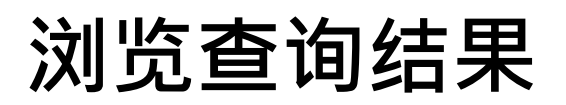

简目列表-纸本书

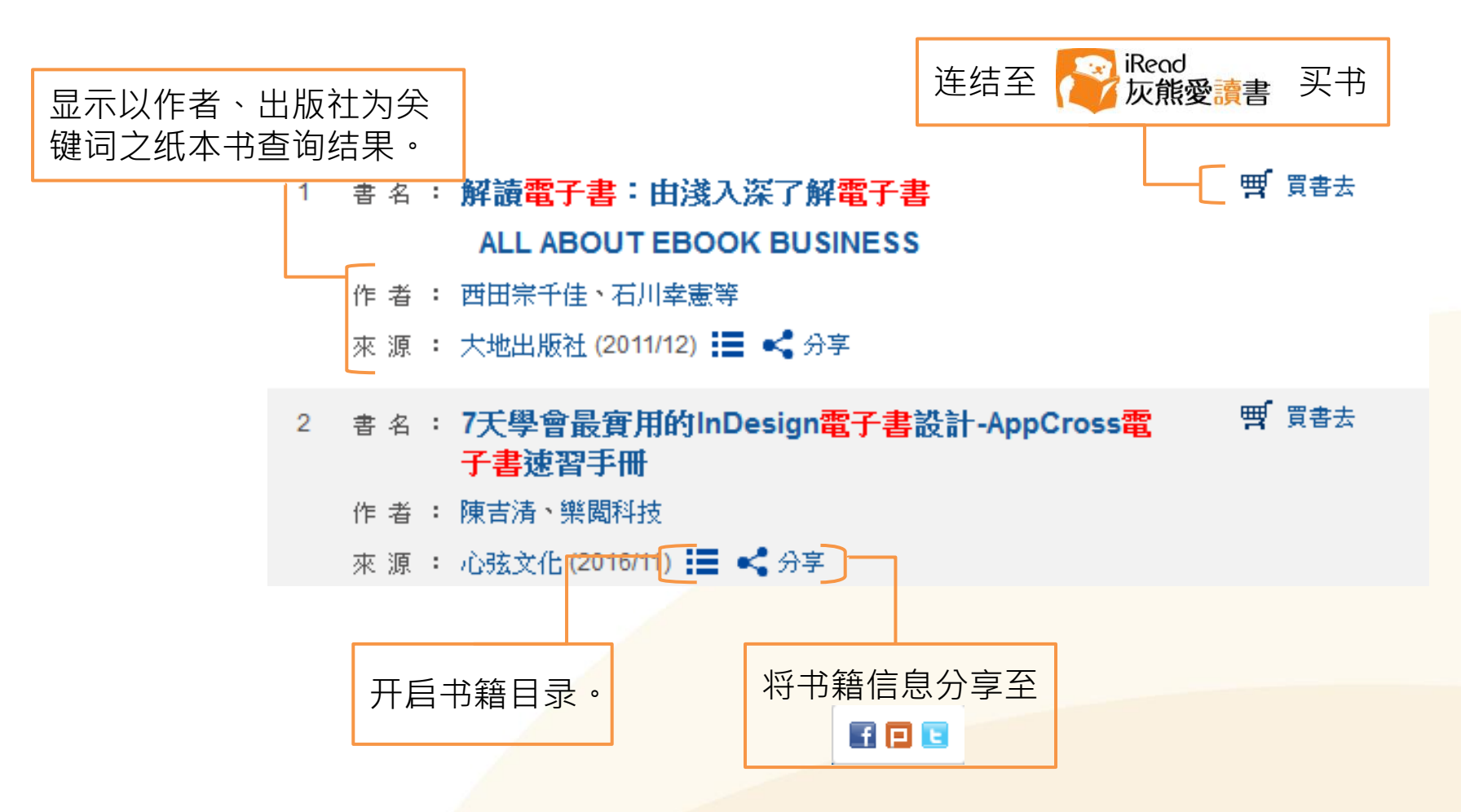

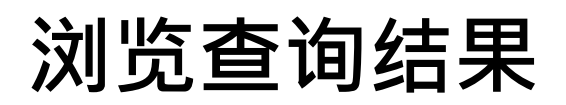

#### 单笔详目-纸本书

oiriti 華藝數位

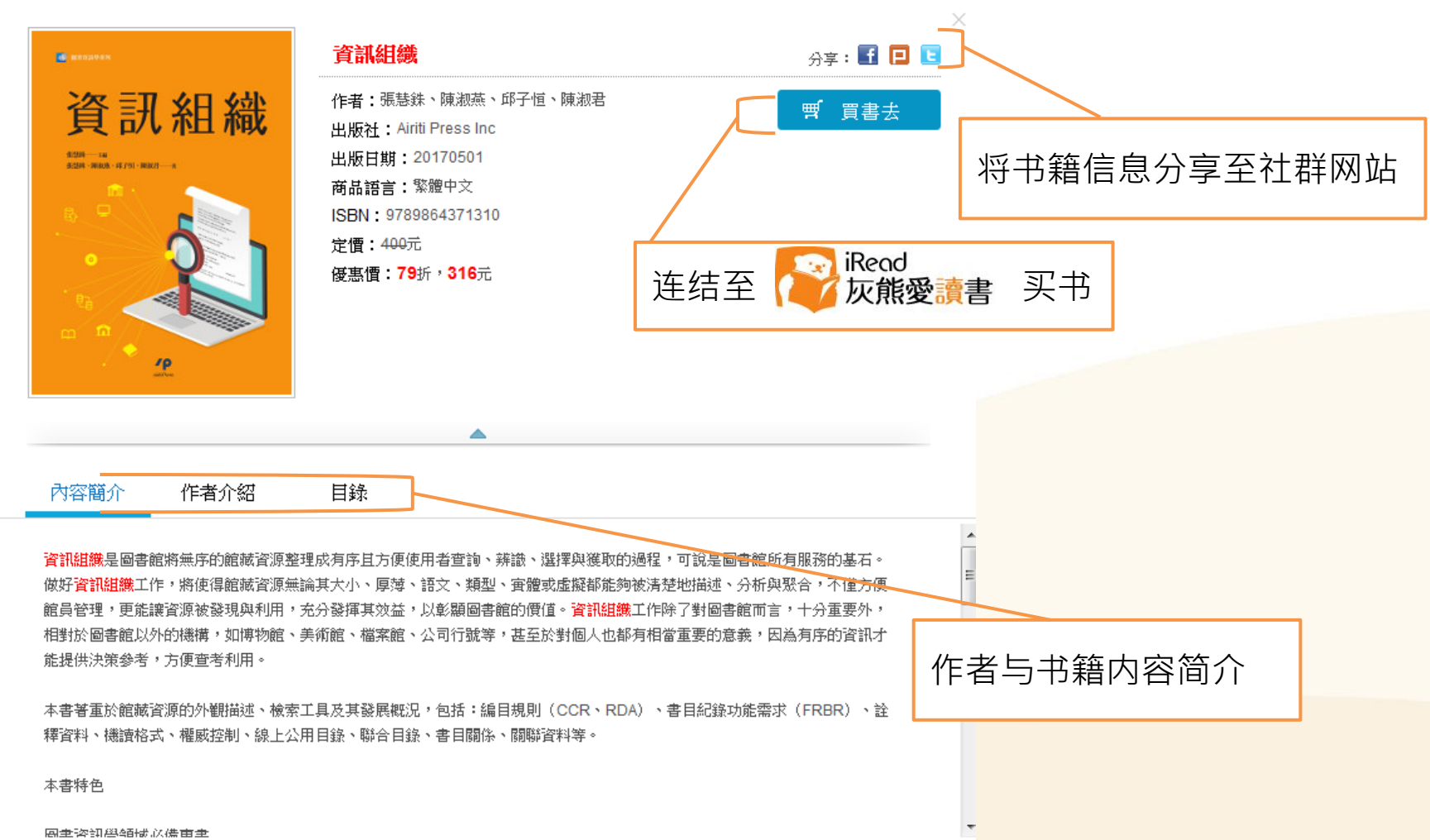

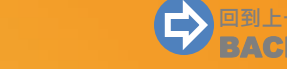

53

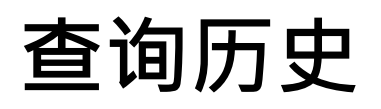

### ,协助您管理自己的查询记录,如关键词、查询条件等。 查询历史-如何进入管理页面 1) 点选简易查询列最右侧之「查询历史」连结。 | 文章 | 出版品 | ▼ 更多選項 ② 查詢歷史 所有欄位 2) 或是点选「个人化服务」下之「查询历史」连结。 登出 | 購買點數 | 個人化服務 ☑ | 客服中心 | 使用說明 | 網站地圖 會員登出 序號加值 查詢歷史 我的最愛

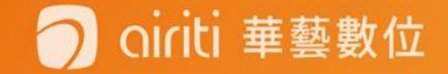

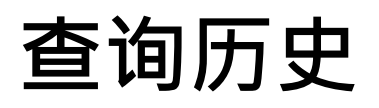

#### ,协助您管理自己的查询记录,如关键词、查询条件等。

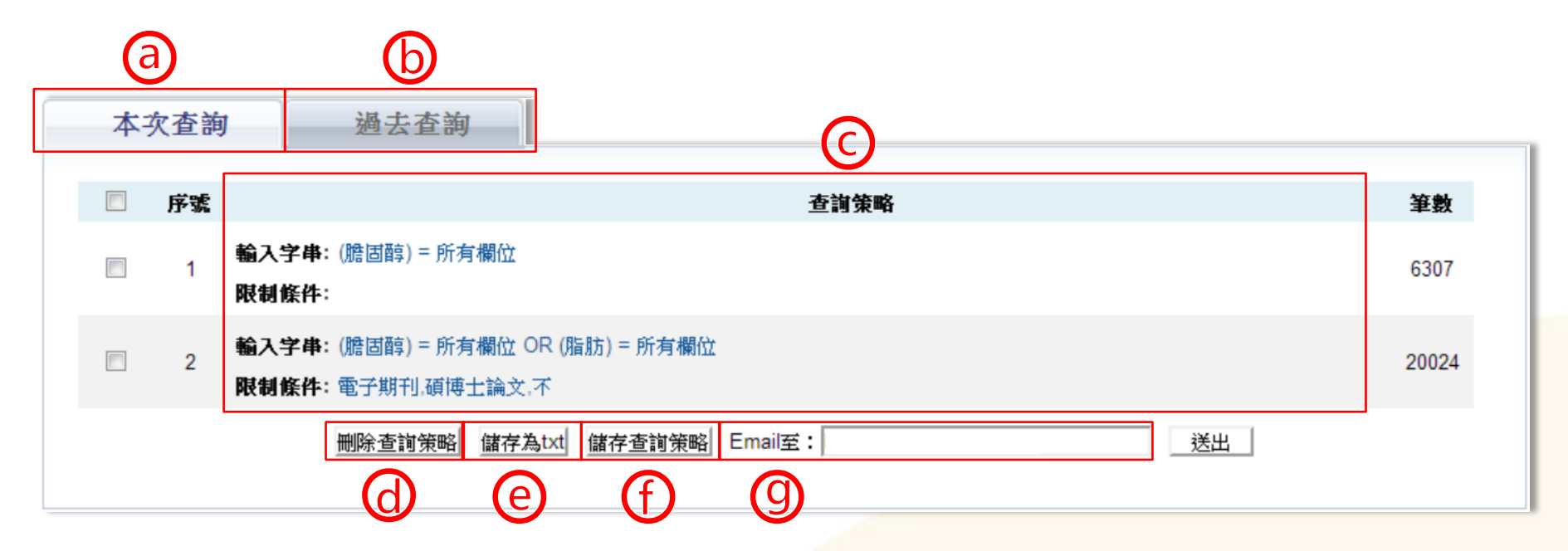

| 页面/功能 | 主要内容                                                          |
|-------|---------------------------------------------------------------|
| 查询历史  | a.本次查询、b.过去查询、c.查询策略、<br>d. 删除查询策略、e.储存为txt、f.储存查询策略、g.Email至 |

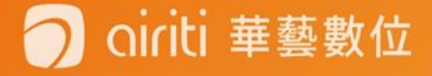

# 查询历史

- 本次查询: 自动记录关键词与查询条件, 注销或关闭网页后便自动清除。
- 过去查询: 以「储存查询策略」功能保留之关键词与查询条件等记录。
- 查询策略:显示查询条件等内容,点击则会执行相同关键词、筛选条件之查询。

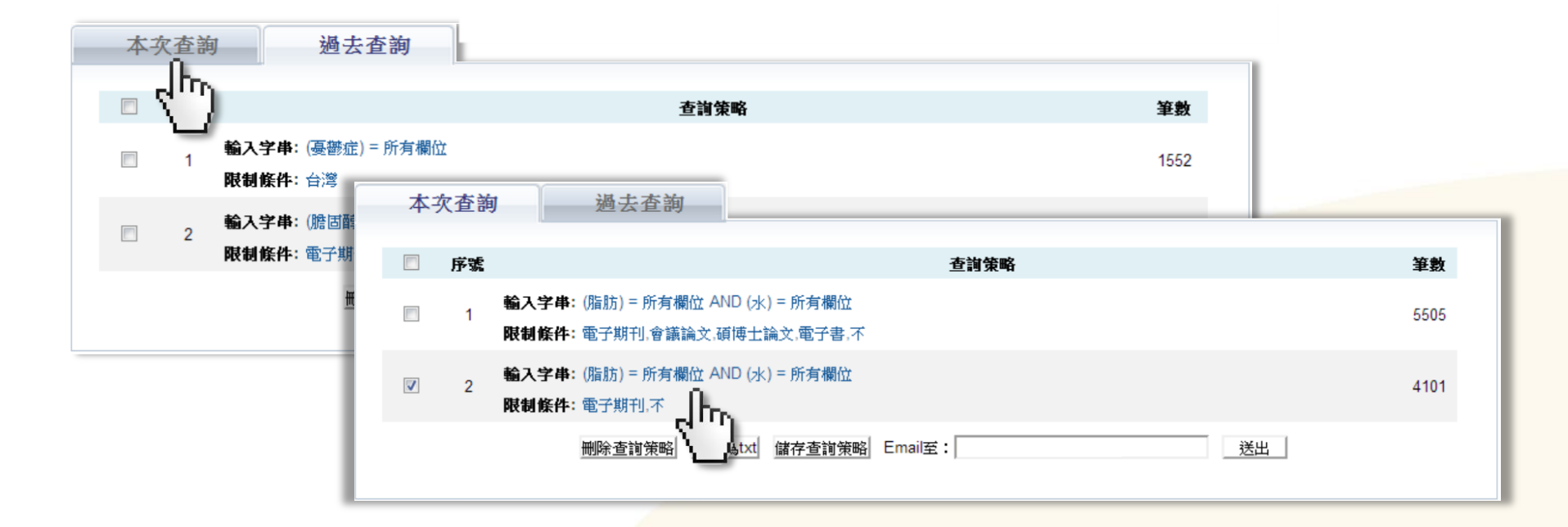

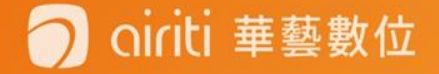

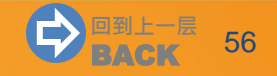

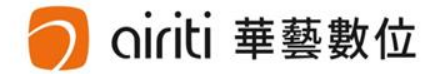

# 个人书目管理

个人书目管理 (p.58) 🚥

书目汇出 (p.59) 🛛 🚥

追踪 (p.62)

订阅 (p.65)

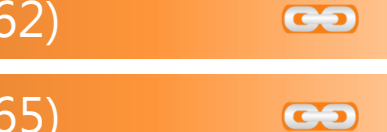

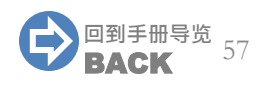

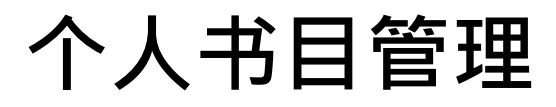

#### 方便您收藏与管理喜爱的文章与出版品。

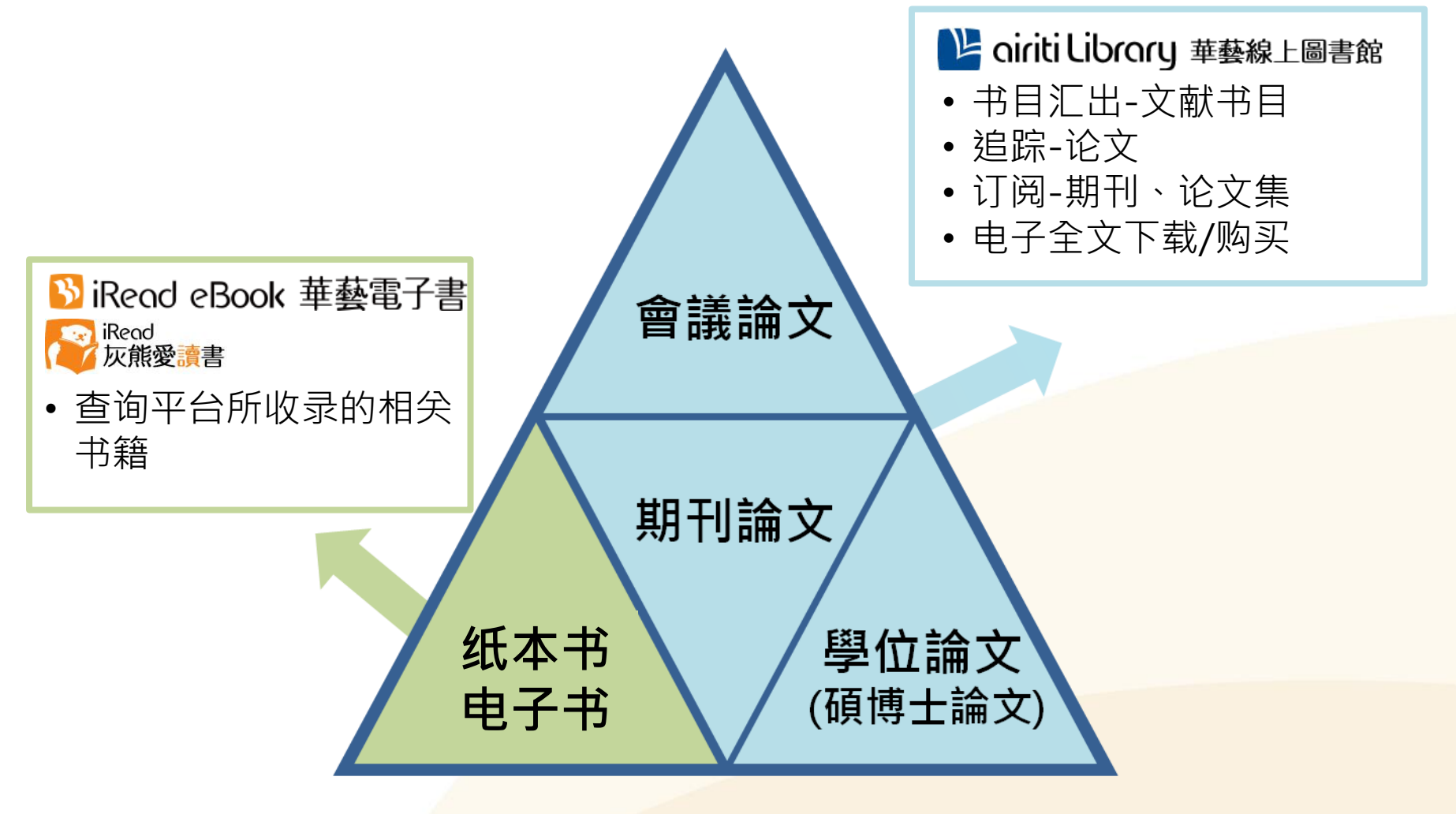

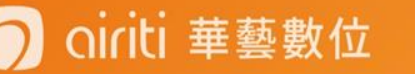

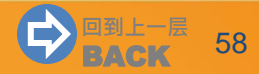

# 书目汇出

#### ,书目导出仅针对电子期刊、会议论文、硕博士论文

#### • 多笔书目汇出

#### 1) 于查询结果简目列表页,勾选左方多个空格,或勾选最上方空格全选当页项目。

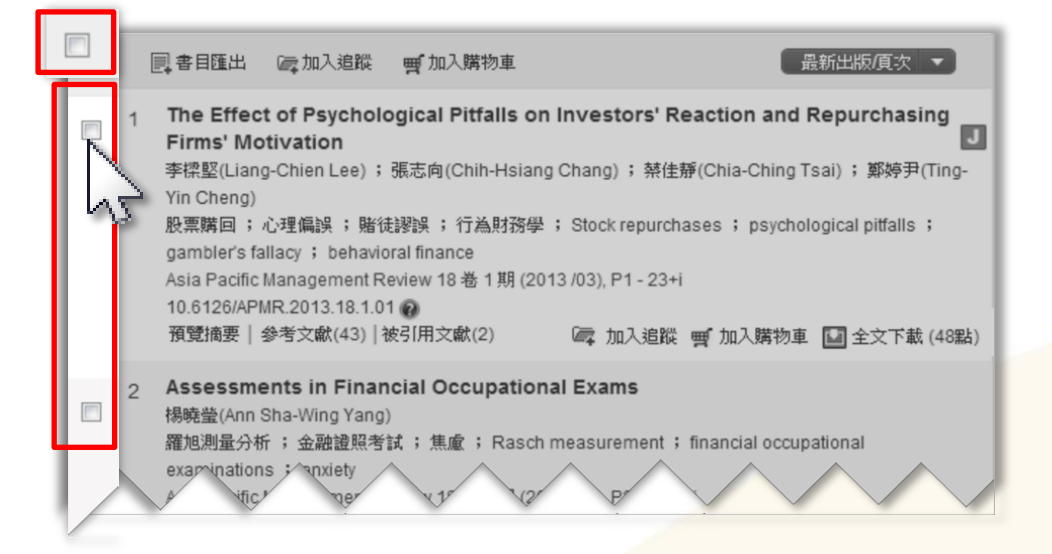

#### 2) 点选「书目汇出」。

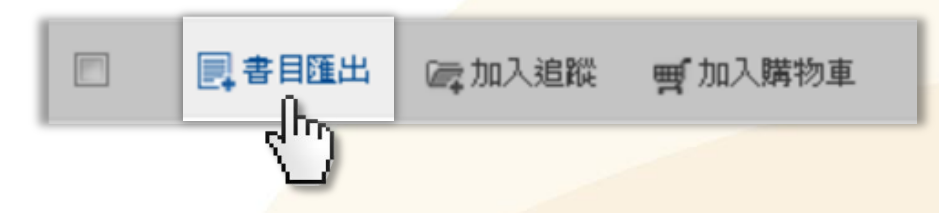

### 🔵 oiriti 華藝數位

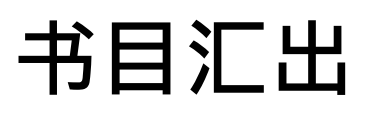

#### • 单笔书目汇出

#### 于查询结果单笔详目页,点选书目管理工具之「书目汇出」。

| 來源資料                              | 返回查詢結果                                                                                       | 🖬 全文下載    |
|-----------------------------------|----------------------------------------------------------------------------------------------|-----------|
| Asia Pacific Management<br>Review | The Effect of Psychological Pitfalls on Investors' Reaction and Repurchasing Motivation      | g Firms'  |
| 18卷1期(2013/03/01)                 | 心理偏誤對投資人反應與股票購回公司動機的影響                                                                       |           |
| 1-235<br>社會科學 > 經濟學<br>社會科學 > 管理學 | 李樑堅(Liang-Chien Lee); 張志向(Chih-Hsiang Chang); 禁佳靜(Chia-Ching Tsai); 鄭婷尹(Ti<br>Cheng)         | ng-Yin    |
| DOI: 10.6126/APMR                 | 英文 DOI: 10.6126/APMR.2013.18.1.01 @                                                          |           |
| 副 訂閱目次 公 加入最愛                     | 股票購回;心理偏誤;賭徒謬誤;行為財務學; Stock repurchases; psychological pitfalls; fallacy; behavioral finance | gambler's |
| 書目管理工具                            |                                                                                              |           |
| ■ 書目匯出                            |                                                                                              |           |
|                                   |                                                                                              |           |
| 相關連結                              |                                                                                              |           |
| ▲ 問題回報                            |                                                                                              |           |

# 书目汇出

### • 书目汇出格式

1) 勾选确定要导出的项目。 2)选择汇出书目格式。 3)点选「汇出」,或「送出」E-mail

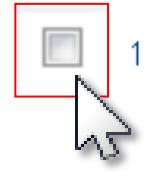

oiriti 華藝數位

#### Psychological Effect and Foreign Language Teaching

HE Jiao-fei 🕴 HE Jiao-fei

海外英语(上) 2012年 12期 ( 2012/08) , 303-304

psychology ; effect ; teaching

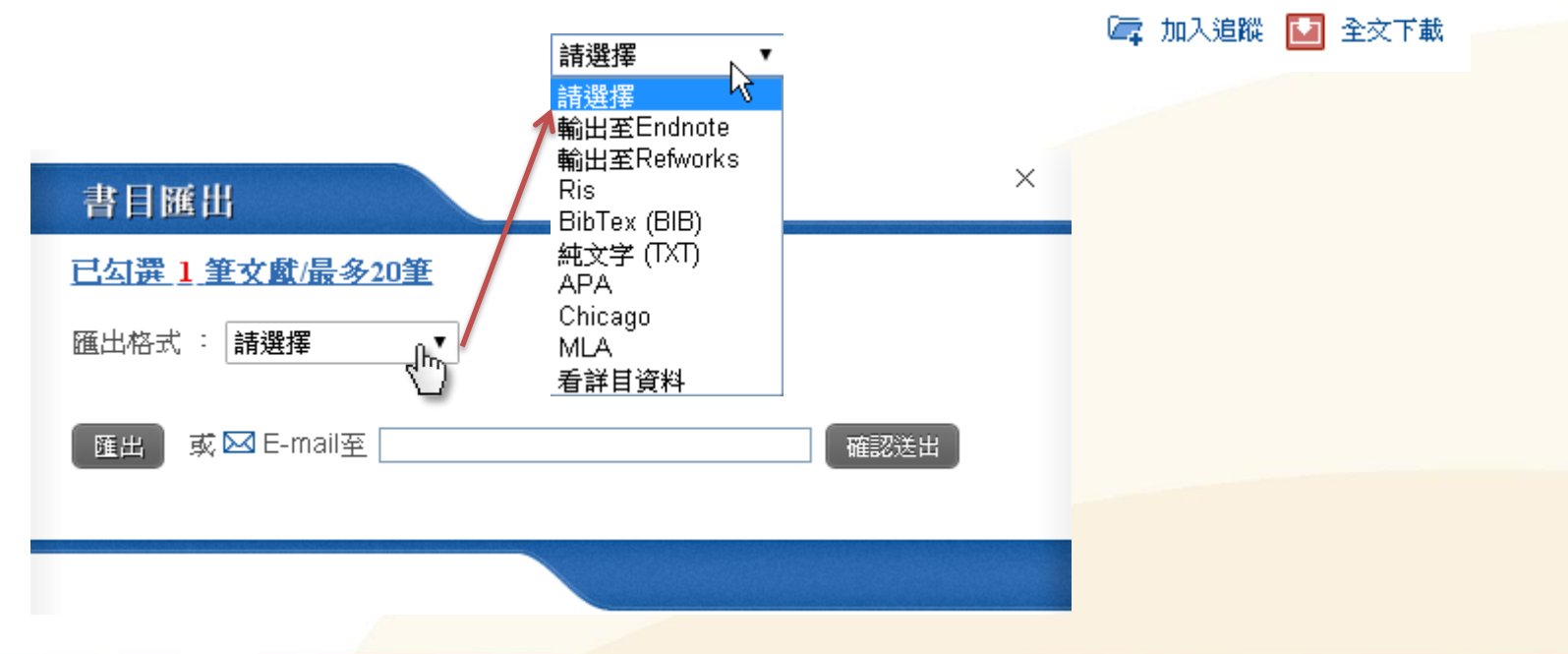

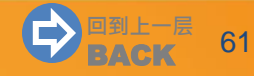

追踪

#### ·收藏文章,如:期刊论文、会议论文或硕博士论文。

- 追踪论文-多篇收藏【登入方可使用】
  - 1) 于查询结果简目列表页,勾选左方多个空格,或勾选最上方空格全选当页项目。

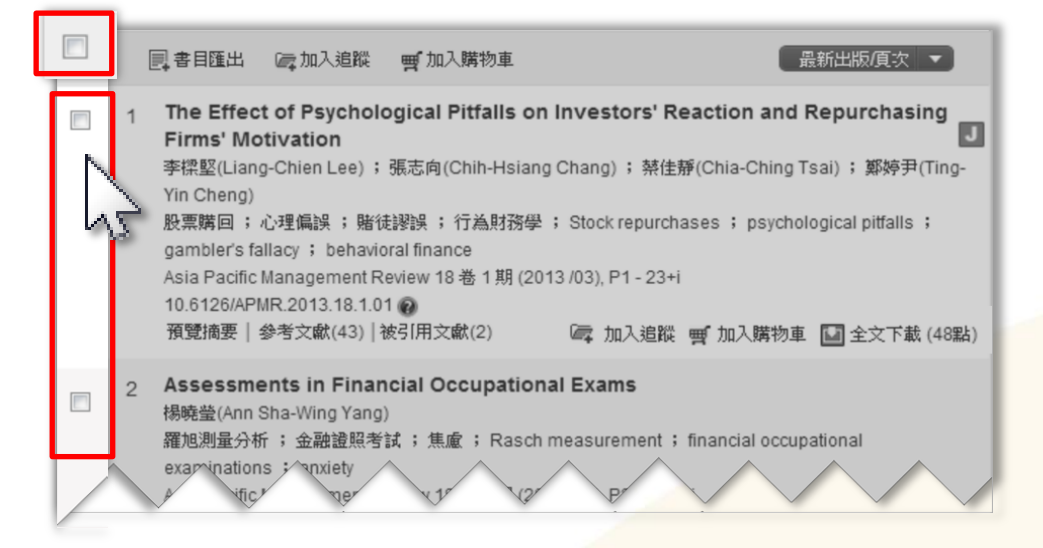

2) 点选「加入追踪」。

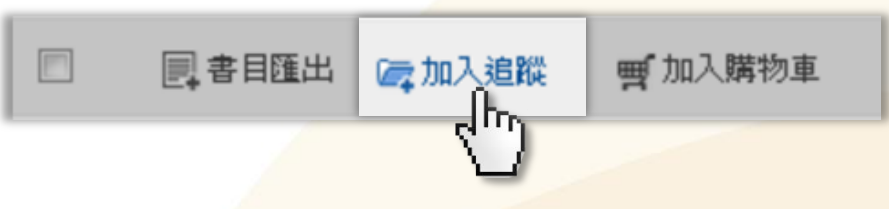

追踪

#### • 追踪论文-单篇收藏【登入方可使用】

1)于查询结果简目列表页,点选「加入追踪」。

|   | 具書目匯出 矿加入追蹤 受加入購物車                                                                                                    | 最新出版項次 ▼                                                                                    |
|---|----------------------------------------------------------------------------------------------------|---------------------------------------------------------------------------------------------|
| 1 | The Effect of Psychological Pitfalls on Investors' Reaction<br>Firms' Motivation<br>李樑堅(Liang-Chien Lee); 張志向(Chih-Hsiang Chang); 禁佳靜(Chia-<br>Yin Cheng)<br>股票購回;心理偏誤; 賭徒謬誤; 行為財務學; Stock repurchases;<br>gambler's fallacy; behavioral finance<br>Asia Pacific Management Review 18 卷 1 期 (2013 /03), P1 - 23+i<br>10.6126/APMR.2013.18.1.01<br>預覽摘要   參考文献(43)   被引用文献(2) | n and Repurchasing<br>Ching Tsai);鄭婷尹(Ting-<br>psychological pitfalls;<br>入購物車 🔛 全文下載 (48點) |
| 2 | Assessments in Financial Occupational Financial Assessments in Financial Occupational Financial Assessments in State (Ann Sha-Wing Yang)<br>羅旭測量分析;金融證照考試;焦慮;Rasch measurement;financi<br>examinations;anxiety<br>ifict ne 11 P                                                                                                    | al occupational                                                                             |

2) 或于查询结果单笔详目页,点选书目管理工具之「加入追踪」。

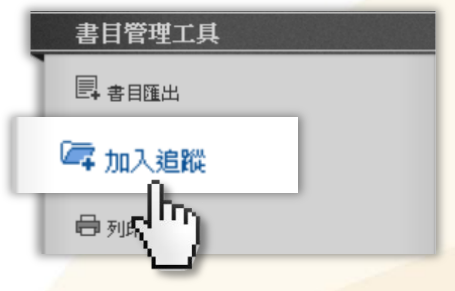

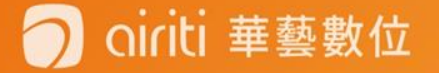

追踪

#### • 追踪清单-管理收藏之论文【登入方可使用】

点选个人化服务之「追踪清单」,即可移除或汇出收藏之论文。

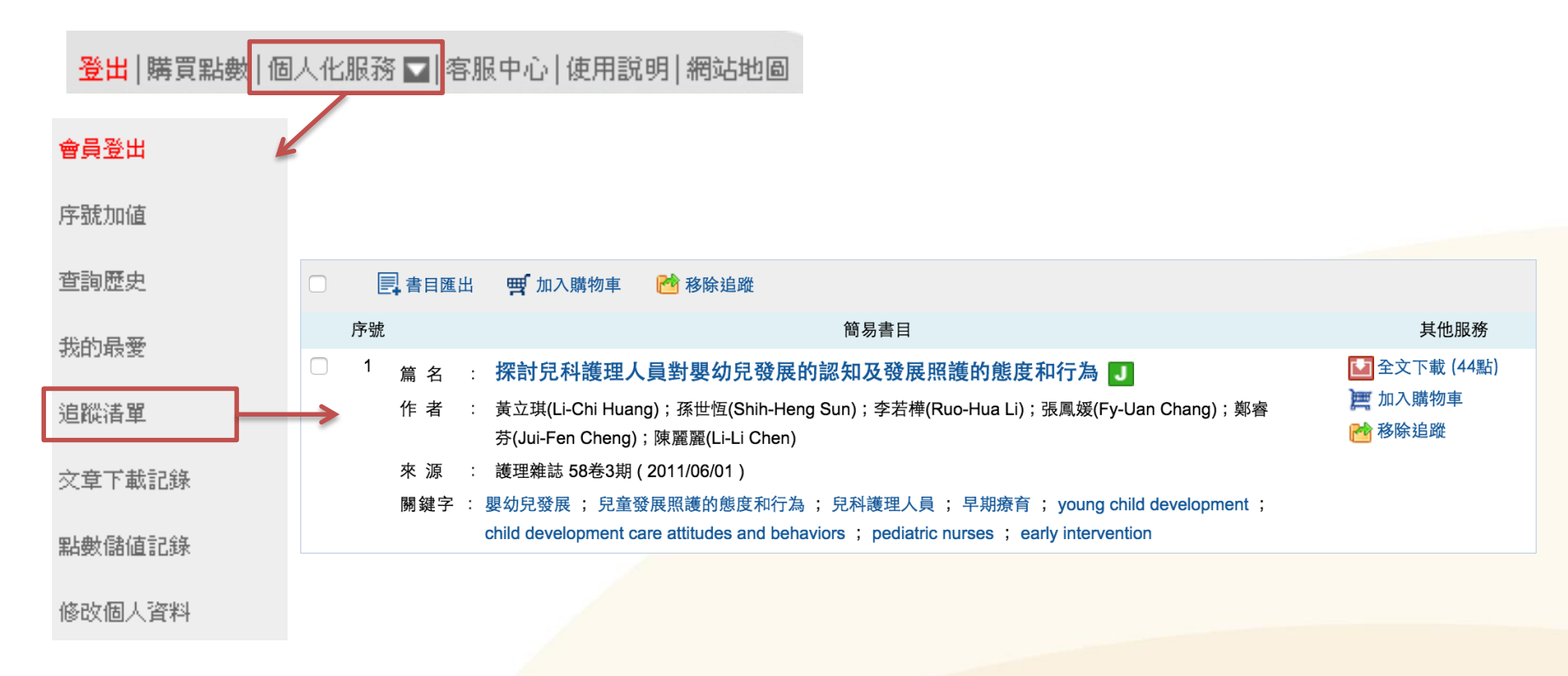

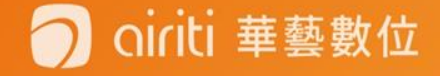

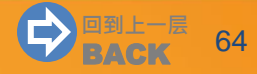

# 订阅

#### ·收藏出版品,如:期刊、会议论文集或校系硕博士论文列表。

- 订阅目次:当订阅期刊更新卷期,会以Email通知并寄送最新版本之目次。
- 加入最爱:于「个人化服务>我的最爱」随期刊更新提示最新卷期。
- 订阅期刊【登入方可使用】

ti 華藝數位

1)于查询结果简目列表页,点选期刊名称。

 □ 1 The Effect of Psychological Pitfalls on Investors' Reaction and Repurchasing Firms' Motivation
 ■ 季標堅(Liang-Chien Lee); 張志向(Chih-Hsiang Chang); 禁佳靜(Chia-Ching Tsai); 鄭婷尹(Ting-Yin Cheng)
 股票購回; 心理偏誤; 賭徒謬誤; 行為財務學; Stock repurchases; psychological pitfalls; nambler's fallacy: hebavioral finance
 Asia Pacific Management Review, 預刊文章(20130225) 線上發表
 預覽摘要 | 參考文獻(43) | 被引用 1 (2)
 ☞ 加入追蹤 暫 加入購物車 ■ 全文下載(48點)

2) 连至期刊页面·点选右上角之「订阅目次」或「加入最爱」

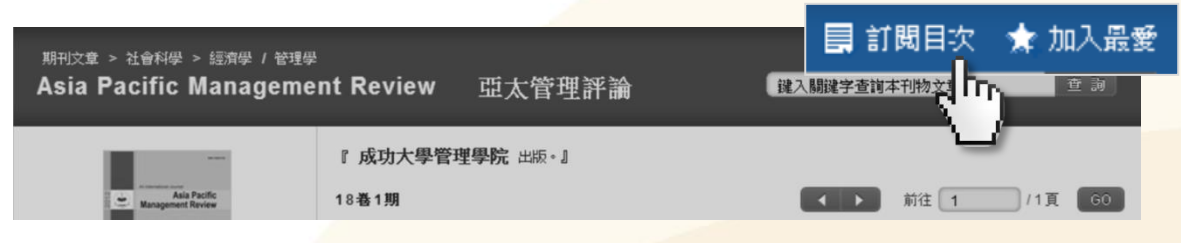

ο

# 订阅

#### • 订阅期刊【登入方可使用】

3) 或于查询结果单笔详目页,点选源数据之「订阅目次」或「加入最爱」。

| 來源資料                                                                                                    | 返回查詢結果                                                                                                    | 🛄 全文下載                                  |
|----------------------------------------------------------------------------------------------------|----------------------------------------------------------------------------------------------------|-----------------------------------------|
| Asia Pacific Management<br>Review<br>預刊文章 (20130225) 線上發表 ②<br>社會科學 > 經濟學<br>社會科學 > 管理學<br>DOI: 10.6126/APMR ② | The Effect of Psychological Pitfalls on Investors' Reaction and Repurchase Motivation         心理偏誤對投資人反應與股票購回公司動機的影響         李樑堅(Liang-Chien Lee); 張志向(Chih-Hsiang Chang); 禁佳靜(Chia-Ching Tsai); 鄭婷子 Cheng)         英文       DOI: 10.6126/APMR.2013.18.1.01 ••         股票購回; 心理偏誤; 賭徒謬誤; 行為財務學; Stock repurchases ; psychological pitfalls fallacy ; behavioral finance | ing Firms'<br>f(Ting-Yin<br>; gambler's |
|                                                                                                    |                                                                                                    |                                         |

订阅

nriti 華藝數位

#### • 我的最爱-管理订阅【登入方可使用】

点选个人化服务之「我的最爱」,即可取消期刊之订阅,或直连最新卷期。

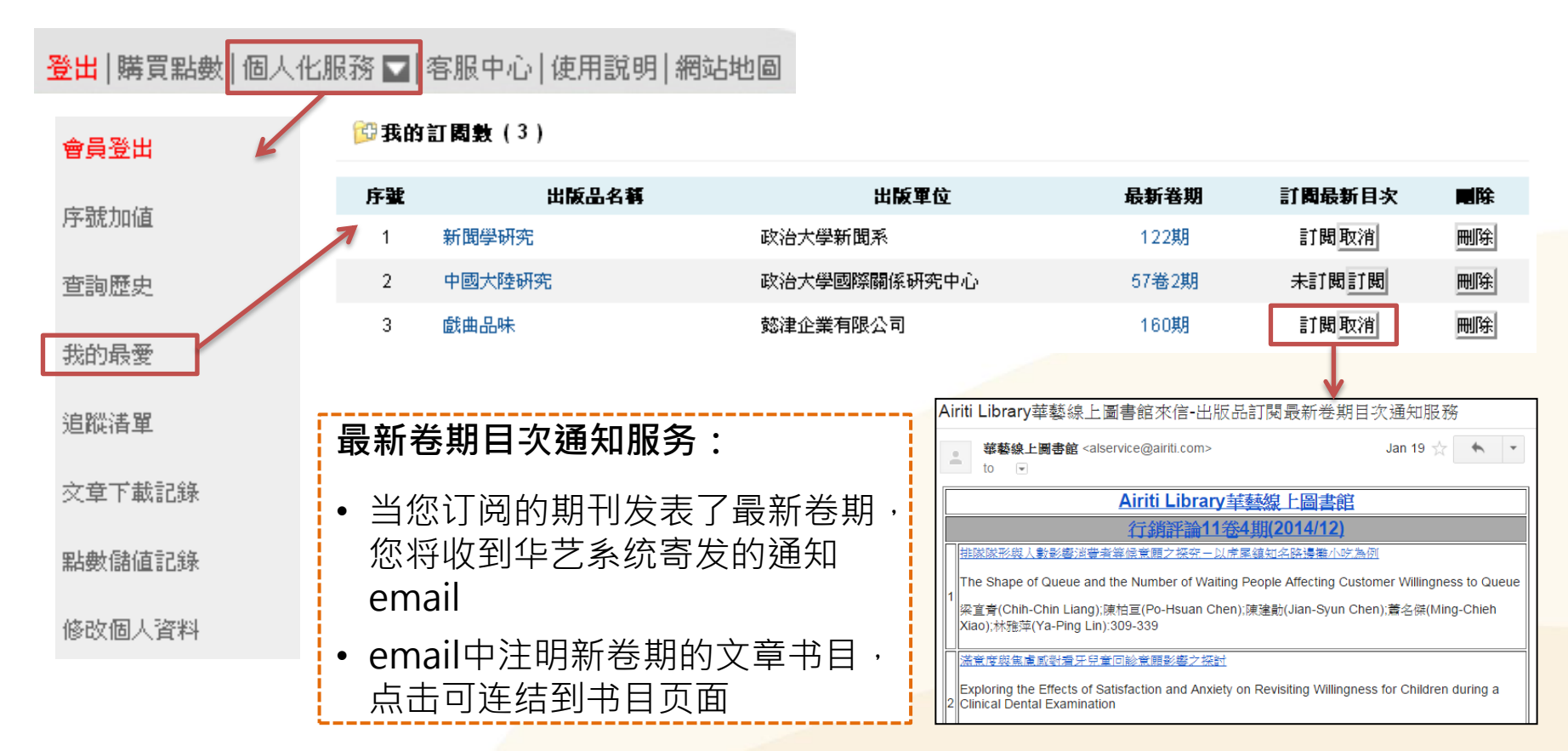

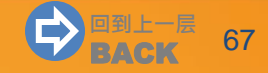

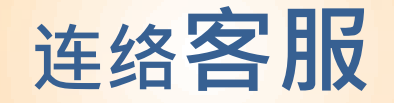

# 若您有其他建议或疑问, 欢迎使用华艺线上图书馆「客服中心」或下列信息与我们连系。

台湾客服 服务时间:平日周一至周五;AM9:00-PM6:00 客服专线: 0800-000-747 客服传真:+886-2-2926-6016 客服信箱:lib@airiti.com

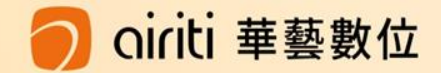

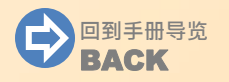